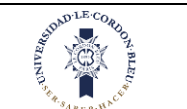

10/10/2023

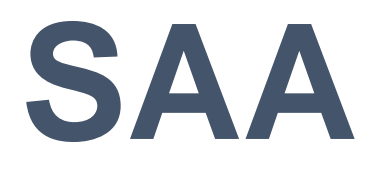

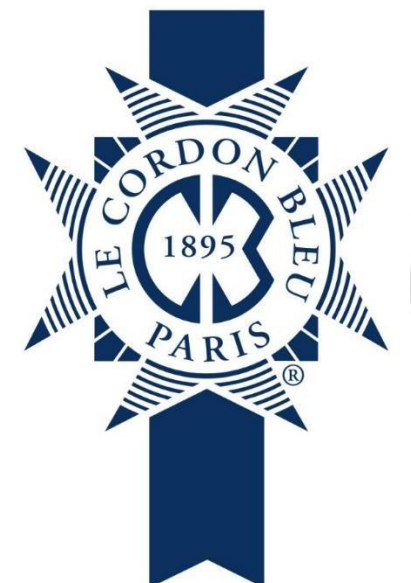

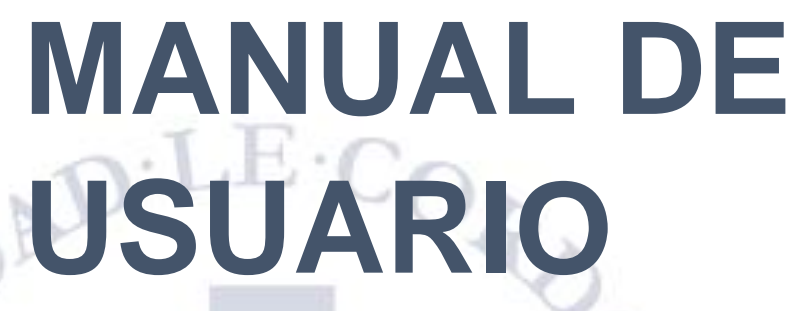

# Perú

# Intranet. Universidad -Docente

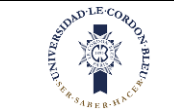

10/10/2023

| 1. INGRESO INTRANET                                                                                    | 3  |
|----------------------------------------------------------------------------------------------------|----|
| 1.1. Revisar Perfil                                                                                    | 4  |
| 1.1.1. Datos personales                                                                                | 5  |
| 1.1.2. Datos de contacto                                                                               | 6  |
| 1.1.3. Cambio de contraseña                                                                            | 6  |
| 1.2. Horario                                                                                           | 7  |
| 1.3. MATERIALES DE TRABAJO                                                                             | 8  |
| 1.3.1. Unidades y Sesiones                                                                             |    |
| 1.3.1.1. Crear Subcarpetas dentro de las semanas<br>1.3.1.2. Eliminar Subcarpetas                      |    |
| 1.3.2. General                                                                                         |    |
| 1.3.3. Archivos por carpeta                                                                            |    |
| 1.4. Asistencia Estudiante                                                                             | 17 |
| 1.5. Notas                                                                                             | 19 |
| 1.6. BIBLIOTECA                                                                                        | 23 |
| 1.7. Asistencia Docente                                                                                | 25 |
| 1.7.1. Hora de ingreso                                                                                 |    |
| 1.7.2. Hora de salida                                                                                  | 29 |
| 1.8. Email                                                                                             |    |
|                                                                                                    |    |
| 1.8.1. Correos por asignatura                                                                          | 32 |
| 1.8.1. Correos por asignatura<br>1.8.2. Correos por estudiante                                         |    |
| 1.8.1. Correos por asignatura         1.8.2. Correos por estudiante         1.9. ARCHIVOS COMPARTIDOS. |    |
| 1.8.1. Correos por asignatura<br>1.8.2. Correos por estudiante<br>1.9. ARCHIVOS COMPARTIDOS            | 32 |

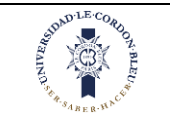

## 1. Ingreso Intranet

Le aparecerá la siguiente:

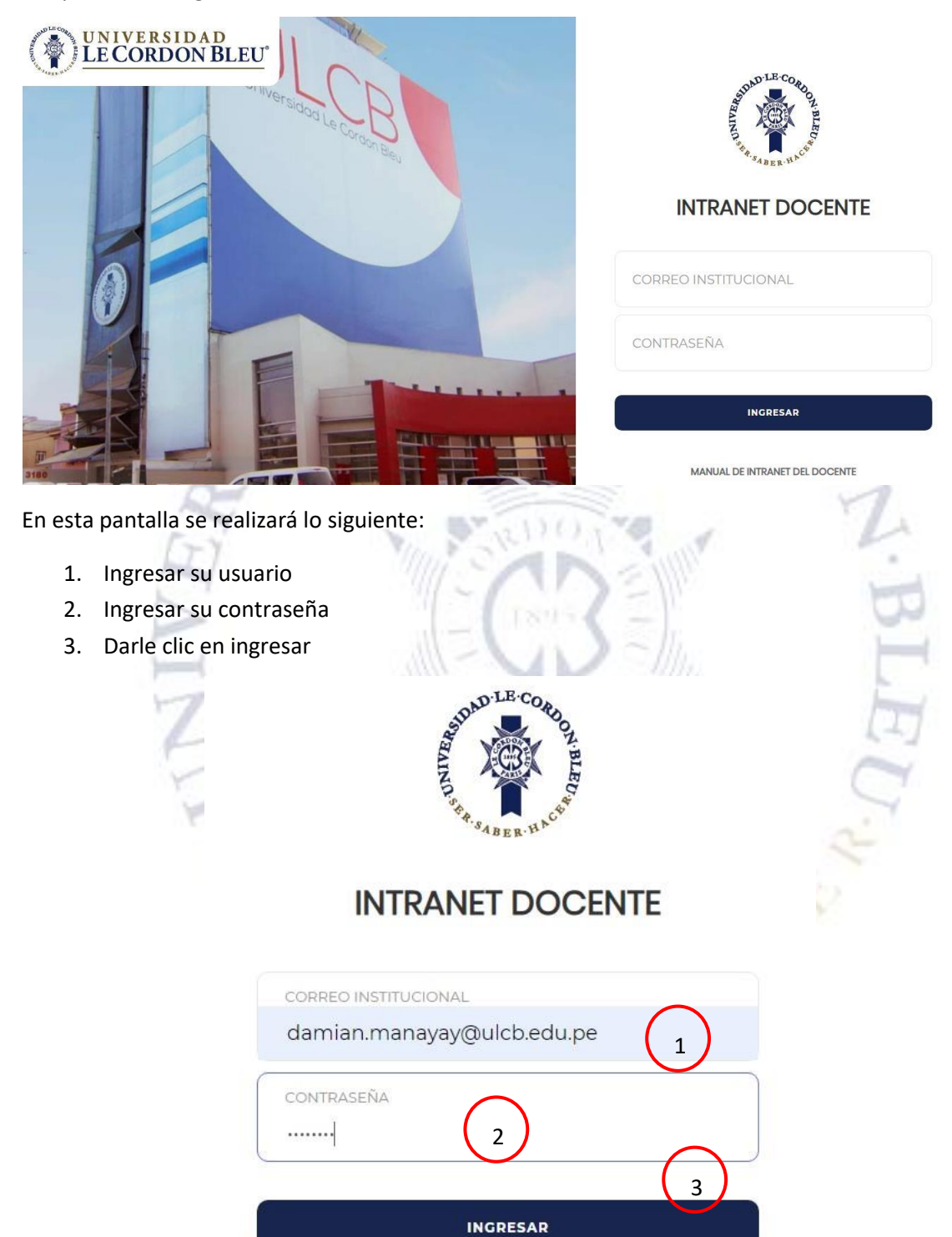

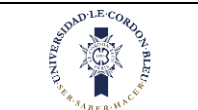

En la página principal aparecerán los archivos obligatorios pendientes por leer.

Una vez leído se marcará la casilla de leído y el archivo desaparecerá del inicio, pero se podrán ubicar en la opción de archivos compartidos.

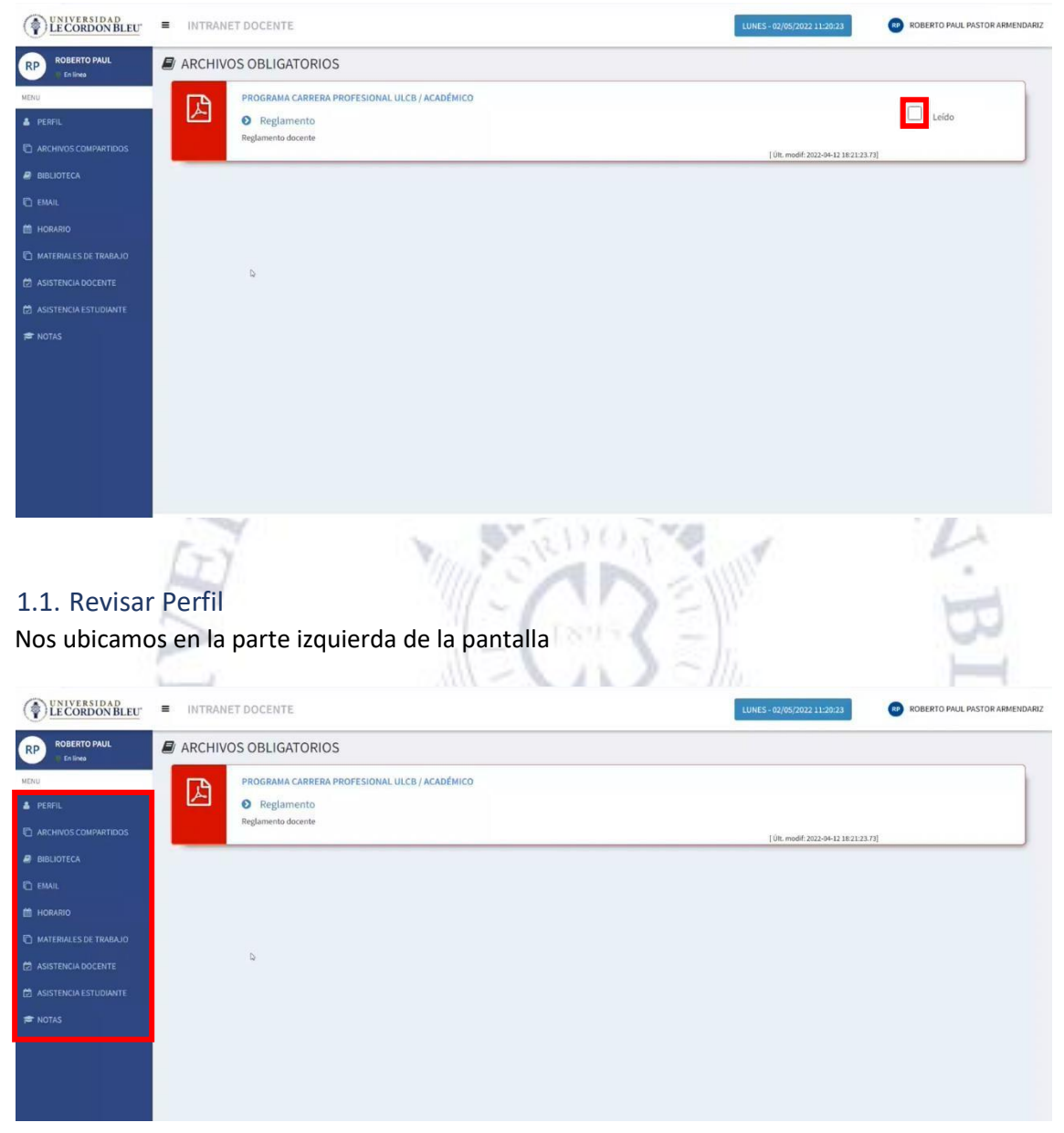

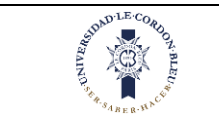

10/10/2023

En esta parte se realizará lo siguiente

- 1. Dar clic en la opción Perfil
- 2. Luego de dar clic le aparecerá lo siguiente:

| 🌲 PERFIL                | PERFIL           |                         |                            |            | A PERFIL |
|-------------------------|------------------|-------------------------|----------------------------|------------|----------|
| C ARCHIVOS COMPACTIDOS  |                  | Datos Personales        | Contacto Cambio Contraseña | $\bigcirc$ |          |
| BIBLIOTECA              |                  | DATOS PERSONALES        | S                          | (2)        |          |
| C EMAIL                 | MANAYAY SANCHEZ, | Apellido<br>Paterno:    | MANAYAY                    |            |          |
| 🛗 HORARIO               | Docente          | Apellido<br>Materno:    | SANCHEZ                    |            |          |
| 🗇 MATERIALES DE TRABAJO | Editar Perfil    | Nombres:                | DAMIAN                     |            |          |
|                         |                  | Sexo:                   | MASCULINO                  |            |          |
|                         |                  | Fecha de<br>Nacimiento: | 12/10/1984                 |            |          |
| ASISTENCIA ESTUDIANTE   |                  | País de Origen:         | PERU                       |            |          |
| P NOTAS                 | (I)              | In St                   |                            | L.         |          |
|                         | 2                | 11-1                    | 125                        | T          |          |

En esta pantalla aparecerá lo siguiente:

#### 1.1.1. Datos personales

En esta pantalla se observarán los datos del docente (datos personales y su documento de identidad)

| PERFIL                     |                         |                            |  |
|----------------------------|-------------------------|----------------------------|--|
|                            | Datos Personales        | Contacto Cambio Contraseña |  |
|                            | DATOS PERSONALE         | is                         |  |
|                            | Apellido                | MANAYAY                    |  |
| MANAYAY SANCHEZ,<br>DAMIAN | Paterno:                |                            |  |
| Docente                    | Apellido<br>Materno:    | SANCHEZ                    |  |
| Editar Perfil              | Nombres:                | DAMIAN                     |  |
|                            | Sexo:                   | MASCULINO                  |  |
|                            | Fecha de<br>Nacimiento: | 12/10/1984                 |  |
|                            | País de Origen:         | PERU                       |  |

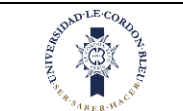

#### DOCUMENTO DE IDENTIDAD

| Tipo de<br>Documento:   | DNI      |
|-------------------------|----------|
| Número de<br>Documento: | 09972613 |
| Estado Civil:           | CASADO   |

#### 1.1.2. Datos de contacto

En esta pantalla se observarán los datos de contacto del docente (Correos y dirección)

|                                                                                            | Datos Personales                                                                                                    | Contacto                             | Cambio Contraseña                                      |        |
|--------------------------------------------------------------------------------------------|----------------------------------------------------------------------------------------------------|--------------------------------------|--------------------------------------------------------|--------|
|                                                                                            | DOMICILIO ACTUAL                                                                                                    |                                      |                                                        |        |
|                                                                                            | Ubigeo:                                                                                                    | LIMA - LIMA                          | - LIMA                                                 |        |
| DAMIAN<br>Docente                                                                          | Dirección:                                                                                                    | MIRAFLORE                            | S                                                      |        |
| Editar Perfil                                                                              | DATOS DE CONTAC                                                                                                    | то                                   |                                                        |        |
|                                                                                            | Email Personal:                                                                                                    | fernando.co                          | elestino@cordonbleu.edu.pe                             |        |
|                                                                                            | Email<br>Institucional:                                                                                                    | cristopher.f                         | alcon@cordonbleu.edu.pe                                |        |
|                                                                                            | Teléfono fijo:                                                                                                    | 942108352                            |                                                        |        |
|                                                                                            |                                                                                                    |                                      |                                                        |        |
| 3. Cambio de coi                                                                           | Teléfono<br>Celular:<br>ntraseña                                                                                                    |                                      |                                                        | Y      |
| 3. Cambio de col<br>esta pantalla se po                                                    | Teléfono<br>Celular:<br>ntraseña<br>drá realizar el o                                                                                                  | cambio                               | de contraseña.                                         | S.H.S. |
| 3. Cambio de col<br>esta pantalla se por<br>PERFIL                                         | Teléfono<br>Celular:<br>ntraseña<br>drá realizar el o                                                                                                  | cambio                               | de contraseña.                                         |        |
| 3. Cambio de con<br>esta pantalla se por<br>PERFIL                                         | Teléfono<br>Celular:<br>ntraseña<br>drá realizar el o<br>Datos Personales                                                                              | cambio                               | de contraseña.                                         | A be   |
| 3. Cambio de con<br>esta pantalla se por<br>PERFIL                                         | Teléfono<br>Celutar:<br>ntraseña<br>drá realizar el o<br>Datos Personales<br>Contaseña<br>actual:                                                      | cambio<br>Contacto                   | de contraseña.<br>Cambio Contraseña                    | L PI   |
| 3. Cambio de con<br>esta pantalla se por<br>PERFIL<br>MANAYAY SANCHEZ,<br>DAMIAN           | Teléfono<br>Celular:<br>ntraseña<br>drá realizar el o<br>Datos Personales<br>Contaseña<br>actual:<br>Nueva<br>Contaseña:                               | Contacto<br>Contraseña<br>Nueva Cont | de contraseña.<br>Cambio Contraseña<br>actual          | L PI   |
| 3. Cambio de con<br>esta pantalla se po<br>PERFIL<br>MANAYAY SANCHEZ,<br>DAMIAN<br>Docente | Teléfono<br>Celular:<br>ntraseña<br>drá realizar el o<br>Datos Personales<br>Contaseña<br>actual:<br>Nueva<br>Contaseña:<br>Repita nueva<br>Contaseña: | Contacto<br>Contraseña<br>Nueva Cont | de contraseña.<br>Cambio Contraseña<br>actual<br>aseña | €      |

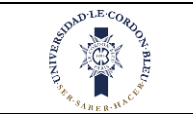

## 1.2. Horario

## Nos ubicamos en la parte izquierda de la pantalla

| ROBERTO PAUL                        |                                                                                                    |                                                                                                    |                                                                                                    | ROBERTO PAUL PASTOR ARMENDARIZ                                                                                                    |
|-------------------------------------|----------------------------------------------------------------------------------------------------|----------------------------------------------------------------------------------------------------|----------------------------------------------------------------------------------------------------|----------------------------------------------------------------------------------------------------|
| P                                   | ARCHIVOS OBLIGATORIOS                                                                                                    |                                                                                                    |                                                                                                    |                                                                                                    |
| PERFIL                              | PROGRAMA CARRERA PRO     Reglamento                                                                                                    | OFESIONAL ULCB / ACADÉMICO                                                                                                    |                                                                                                    |                                                                                                    |
|                                     | Reglamento docente                                                                                                    |                                                                                                    | [ Últ. modif: 202                                                                                                    | 2-04-12 18:21:23.73]                                                                                                    |
|                                     |                                                                                                    |                                                                                                    |                                                                                                    |                                                                                                    |
|                                     |                                                                                                    |                                                                                                    |                                                                                                    |                                                                                                    |
| IORARIO<br>MATERIALES DE TRABA IO   |                                                                                                    |                                                                                                    |                                                                                                    |                                                                                                    |
|                                     | Q                                                                                                    |                                                                                                    |                                                                                                    |                                                                                                    |
|                                     |                                                                                                    |                                                                                                    |                                                                                                    |                                                                                                    |
|                                     |                                                                                                    |                                                                                                    |                                                                                                    |                                                                                                    |
|                                     |                                                                                                    |                                                                                                    |                                                                                                    |                                                                                                    |
|                                     |                                                                                                    |                                                                                                    |                                                                                                    |                                                                                                    |
|                                     | A 34                                                                                                    |                                                                                                    |                                                                                                    |                                                                                                    |
|                                     | 5                                                                                                    | 100                                                                                                    | 24                                                                                                    | 0                                                                                                    |
| esta narte                          | e se realizará lo sig                                                                                                    | vuiente                                                                                                    |                                                                                                    | -                                                                                                    |
|                                     |                                                                                                    |                                                                                                    | 1 Mate                                                                                                    |                                                                                                    |
|                                     |                                                                                                    |                                                                                                    |                                                                                                    |                                                                                                    |
| Dar clic er                         | n la opción Mi hora                                                                                                    | ario                                                                                                    | 1 2 11                                                                                                    | 1                                                                                                    |
| Dar clic er                         | n la opción Mi hora                                                                                                    | ario                                                                                                    | NEIM                                                                                                    | -                                                                                                    |
| Dar clic er<br>Luego de             | n la opción Mi hora<br>dar clic le aparecei                                                                                                    | ario<br>rá lo siguiente:                                                                                                    | DEM                                                                                                    | ·B                                                                                                    |
| Dar clic er<br>Luego de             | n la opción Mi hora<br>dar clic le aparecei                                                                                                    | ario<br>rá lo siguiente:                                                                                                    | R                                                                                                    | ·B                                                                                                    |
| Dar clic er<br>Luego de             | n la opción Mi hora<br>dar clic le aparecei                                                                                                    | ario<br>rá lo siguiente:                                                                                                    | 3                                                                                                    | ·BL                                                                                                    |
| Dar clic er<br>Luego de             | n la opción Mi hora<br>dar clic le aparecei                                                                                                    | ario<br>rá lo siguiente:                                                                                                    | 3                                                                                                    | ·BL                                                                                                    |
| Dar clic er<br>Luego de             | n la opción Mi hora<br>dar clic le aparecei                                                                                                    | ario<br>rá lo siguiente:                                                                                                    | 3                                                                                                    | ·BLI                                                                                                    |
| Dar clic er<br>Luego de             | a la opción Mi hora<br>dar clic le aparecei                                                                                                    | ario<br>rá lo siguiente:<br>E                                                                                                    | 3/6/2022 - 1                                                                                                    | 9/6/2022                                                                                                    |
| Dar clic er<br>Luego de d           | n la opción Mi hora<br>dar clic le aparecer<br>Horario docenti<br>Detalle Horario                                                                                             | ario<br>rá lo siguiente:<br>E<br>14/06/2022                                                                                                    | 13/6/2022 - 1                                                                                                    | 9/6/2022<br>Vienes Sibado                                                                                                    |
| Dar clic er<br>Luego de<br>RTIDOS   | a la opción Mi hora<br>dar clic le aparecer<br>Horario Docenti<br>Detalle Horario<br>ures                                                                                     | ario<br>rá lo siguiente:<br>E<br>Id/06/2022<br>Martes<br>Martes<br>Martes                                                                                                    | 13/6/2022 - 1<br>13/2/2022 - 1<br>13 Jueves                                                                                                    | 9/6/2022<br>Viernes Sábado                                                                                                    |
| Dar clic er<br>Luego de<br>RTIDOS   | n la opción Mi hora<br>dar clic le aparecer<br>Horario Docentri<br>Detalle Horario<br>Lunes<br>07:00-07:50                                                                    | ario<br>rá lo siguiente:<br>E<br>E<br>14/06/2022<br>Martes<br>Márcele<br>HITRODUCENTRODUCT (<br>Martes<br>Márcele<br>Márcele<br>Márcele<br>Márcele                                                                                                    | 13/6/2022 - 1<br>s Jueves                                                                                                    | 3/6/2022<br>Viernes Sábado                                                                                                    |
| Dar clic er<br>Luego de<br>moos     | a la opción Mi hora<br>dar clic le aparecer<br>HORARIO DOCENTI<br>Detalle Horario<br>Unres<br>07:00-07:50<br>07:50-08:40                                                      | ario<br>rá lo siguiente:<br>E<br>E<br>14/06/2022<br>Martes<br>Mifreole                                                                                                    | 13/6/2022 - 1<br>3 Jueves                                                                                                    | S/6/2022<br>Viernes Sabado<br>2 Concertor Concertor<br>2 Concertor Concertor<br>2 Concertor<br>2 Concertor Concertor<br>2 Concer                                                                                                    |
| Dar clic er<br>Luego de d<br>TIDOS  | a la opción Mi hora<br>dar clic le aparecen<br>HORARIO DOCENTI<br>Detalle Horario<br>07:50 - 08:40<br>08:40 - 09:30                                                           | ario<br>rá lo siguiente:<br>E<br>E<br>I4/06/2022<br>Martes<br>Martes<br>Martes<br>Márcalo<br>Antonio<br>Martes<br>Márcalo<br>Martes<br>Márcalo<br>Márcalo<br>Márcal | 13/6/2022 - 1<br>s Jueves<br>A 5 8<br>Cox code<br>Figure 1<br>s Jueves                                                                                                    | 3/6/2022<br>Viernes Sabado                                                                                                    |
| Dar clic er<br>Luego de<br>mos      | a la opción Mi hora<br>dar clic le aparecer<br>HORARIO DOCENTI<br>Detalle Horario<br>07:50 - 08:40<br>07:50 - 09:30<br>09:30 - 10:20                                          | ario<br>rá lo siguiente:<br>E<br>Idiosci<br>Martes<br>Microla<br>Microla<br>Microla<br>Microla<br>Microla<br>Microla<br>Microla<br>Microla<br>Microla                                                                                                    | 13/6/2022 - 1<br>32 Jueves<br>Técnica et<br>cocococ<br>récolo et<br>cocococ                                                                                                    | 3/6/2022<br>Vierne: Sábado<br>1 6 7 16 7 16 7 10 20<br>1 6 7 16 7 10 20<br>1 6 7 16 7 10 20<br>1 6 7 16 7 10 20<br>1 6 7 10 20<br>1 6 7 10 20<br>1 6 7 10 20<br>1 6 7 10 20<br>1 6 7 10 20<br>1 6 7 10 20<br>1 6 7 10 20<br>1 6 7 10 20<br>1 6 7 10 20<br>1 6 7 10 20<br>1 6 7 10 20<br>1 6 7 10 20<br>1 6 7 10 20<br>1 7 10 20<br>1 7                                                                                                    |
| Dar clic er<br>Luego de d<br>RTIDOS | A la opción Mi hora<br>dar clic le aparecen<br>dar clic le aparecen<br>Petalle Horario<br>Detalle Horario<br>07:50 - 08:40<br>08:40 - 09:30<br>09:30 - 10:20<br>10:20 - 11:10 | ario<br>rá lo siguiente:<br>E<br>I4/06/2022<br>Martes Miércele<br>UKCOCIMA LA COCIMA S<br>CULUMANA<br>CULUMANA<br>CULUMANA<br>A CULUMANA<br>A CULUMANA                                                                                                    | 13/6/2022 - 1<br>s Jueves<br>F Jueves<br>A 5 8<br>Cox code<br>F Ficult A<br>Cox code<br>F Ficult A<br>Cox code<br>F Ficult A<br>Cox code<br>F Ficult A<br>Cox code<br>F Ficult A<br>Cox code<br>F Ficult A<br>Cox code<br>F Ficult A<br>Cox code<br>F Ficult A<br>Cox code<br>F Ficult A<br>Cox code<br>F Ficult A<br>Cox code<br>F Ficult A<br>Cox code<br>F Ficult A<br>Cox code<br>F Ficult A<br>Cox code<br>F Ficult A<br>Cox code<br>Ficult A<br>Cox code<br>Ficult A<br>Ficult A<br>Cox code<br>Ficult A<br>Ficult A<br>Ficul                                                                                                    | 3/6/2022<br>Viernes Sabado<br>No La Aza Aza La Bra<br>Con Cual Con Rui<br>Real Hanking Cumuna And Labor<br>I Con Labor<br>Hanking Cumuna And Labor<br>I Con Labor<br>Hanking Cumuna And Labor<br>I Con Labor<br>Hanking Cumuna And Labor<br>I Con Labor<br>I Con L |
| Dar clic er<br>Luego de<br>RTIDOS   | a la opción Mi hora<br>dar clic le aparecen<br>HORARIO DOCENTI<br>Detalle Horario<br>07:00 - 07:50<br>07:50 - 08:40<br>08:40 - 09:30<br>09:30 - 10:20<br>10:20 - 11:10        | e<br>E<br>14/06/2022<br>Martes<br>Martes<br>Marcola<br>Martes<br>Marcola<br>Martes<br>Marcola<br>Martes<br>Marcola<br>Martes<br>Marcola<br>Martes<br>Marcola<br>Marcola<br>M                                                                                                    | 13/6/2022 - 1<br>13/6/2022 - 1<br>13/6/2022 - 1<br>13/6/2022 - 1<br>15<br>JURVES<br>13/6/2022 - 1<br>15<br>JURVES<br>13/6/2022 - 1<br>15<br>10/01<br>15<br>10/01<br>15<br>10/01<br>15<br>10/01<br>10/01 | S/G/2022<br>Viernes<br>Side Control Control<br>Side Control Control Control<br>Side Control Control Control<br>Side Control Control Control<br>Side Control Control Con                                                                                                    |

12:00 - 12:50

12:50 - 13:40

13:40 - 14:30

P NOTAS

A PERFIL

HORARIO

ASISTENCI

±

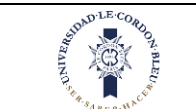

En esta pantalla aparecerá el horario del decente dependiendo de los cursos que dictará o a los que corresponde.

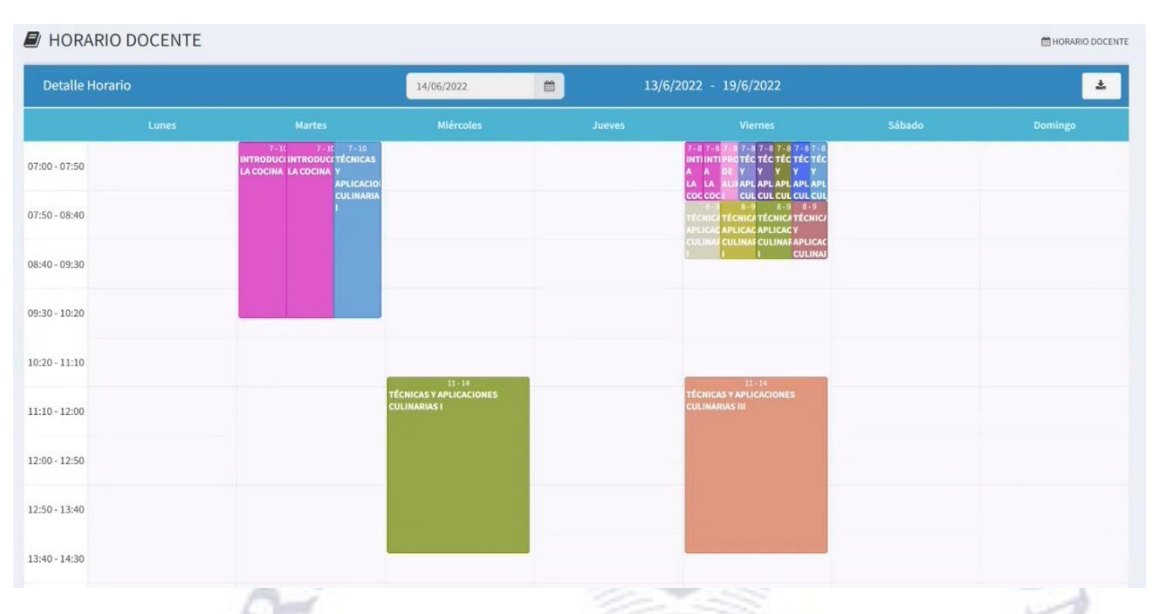

## 1.3. Materiales de Trabajo

Nos ubicamos en la parte izquierda de la pantalla

| UNIVERSIDAD<br>LE CORDON BLEU            | INTRAN   | ET DOCENTE                                                                        | LUNES - 02/05/2022 11:20:23         | ROBERTO PAUL PASTOR ARMENDARIZ |
|------------------------------------------|----------|-----------------------------------------------------------------------------------|-------------------------------------|--------------------------------|
| ROBERTO PAUL                             | 🖉 ARCHIV | OS OBLIGATORIOS                                                                   |                                     |                                |
| MENU                                     | ß        | PROGRAMA CARRERA PROFESIONAL ULCB / ACADÉMICO<br>Reglamento<br>Reglamento docente |                                     |                                |
| BIBLIOTECA                               |          |                                                                                   | [ Ült. modif: 2022-04-12 18:21:23.7 | 3]                             |
|                                          |          |                                                                                   |                                     |                                |
| MATERIALES DE TRABAJO                    |          |                                                                                   |                                     |                                |
| ASISTENCIA DOCENTE ASISTENCIA ESTUDIANTE |          | ¢.                                                                                |                                     |                                |
|                                          |          |                                                                                   |                                     |                                |
|                                          |          |                                                                                   |                                     |                                |
|                                          |          |                                                                                   |                                     |                                |
|                                          | _        |                                                                                   |                                     |                                |

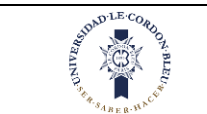

En esta parte se realizará lo siguiente

- 1. Dar clic en la opción Materiales de Trabajo
- 2. Luego de dar clic le aparecerá lo siguiente:

| a perfil                | MATERIALES DE TRABAJO                                           |                            |                                    |                                                   | d Materiales de Trabajo |
|-------------------------|-----------------------------------------------------------------|----------------------------|------------------------------------|---------------------------------------------------|-------------------------|
| C ARCHIVOS COMPARTIDOS  | Filtro<br>Tipo de Servicio Académico<br>PROGRAMA CARRERA PROFES | SIONAL ULCB                | Asignatura<br>2022i - INTRODUCCIÓN | A LA COCINA - PE0101050501H5_0101 (AD0000000471>4 | 03M01) ~                |
| BIBLIOTECA              |                                                                 |                            | <b>Q</b> Buscar                    | $\frown$                                          |                         |
|                         | UNIDADES Y SESIONES                                             | GENERAL ARCHIVOS X CARPETA |                                    | 2                                                 |                         |
| 🛗 HORARIO               |                                                                 | UBICACIÓN                  | ARCHIVO                            | FECHA DE SUBIDA                                   | ESTADO                  |
| 🗋 MATERIALES DE TRABAJO |                                                                 |                            |                                    |                                                   |                         |
| 🖄 ASISTENCIA DOCENTE    |                                                                 |                            |                                    |                                                   |                         |
| 🗇 ASISTENCIA ESTUDIANTE | (FT)                                                            | REDO                       | 19                                 | L                                                 |                         |
| 🖻 NOTAS                 |                                                                 | - Ar                       | EI                                 | here                                              |                         |
|                         | 212                                                             | -Car                       |                                    | 3L1                                               |                         |

En esta opción el docente podrá subir los archivos para que los estudiantes puedan acceder a esa información el docente podrá seleccionar la asignatura sección o servicio donde subirá los archivos.

Para esto se realizará lo siguiente:

- 1. Seleccionar el tipo de servicio académico, en este caso programa carrera profesional ULCB
- 2. Seleccionar la asignatura a la cual quieres subir archivos
- 3. Clic en buscar

| Filtro                                                          |   |                                                                                          |   |
|-----------------------------------------------------------------|---|------------------------------------------------------------------------------------------|---|
| Tipo de Servicio Académico<br>PROGRAMA CARRERA PROFESIONAL ULCB | ~ | Asignatura<br>2022 - INTRODUCCIÓN A LA COCINA - PE0101050501HS_0101 (AD0000000471>03M01) | ~ |

Al dar clic en buscar aparecerá a la izquierda las carpetas por semanas.

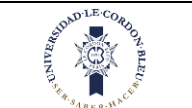

|          |   | UBICACIÓN | ARCHIVO | FECHA DE SUBIDA | ESTADO |
|----------|---|-----------|---------|-----------------|--------|
| SEMANA 2 | < |           |         |                 |        |
| SEMANA 3 | < |           | _Ռո     |                 |        |
| SEMANA 4 | < |           | 0       |                 |        |
| SEMANA 5 | < |           |         |                 |        |
| SEMANA 6 | < |           |         |                 |        |
| SEMANA 7 | < |           |         |                 |        |
| SEMANA 8 | < |           |         |                 |        |

## 1.3.1. Unidades y Sesiones

Las semanas de cada asignatura ya vienen definidas en la oferta y se crean desde el sistema de SAA.

Cada semana tiene definido dos subcarpetas las cuales son:

#### 1. Lecturas

2. Tareas

| UNIDADES Y SESS                                | SÍONES | GENERAL ARCHIVOS X C | ARPETA  |                 |        |
|------------------------------------------------|--------|----------------------|---------|-----------------|--------|
| SEMANA 1                                       | <      | UBICACIÓN            | ARCHIVO | FECHA DE SUBIDA | ESTADO |
| 🖮 SEMANA 3                                     |        |                      |         |                 |        |
| +<br>LECTURAS<br>TAREAS                        |        |                      |         |                 |        |
| <ul> <li>SEMANA 4</li> <li>SEMANA 5</li> </ul> | < <    |                      |         |                 |        |
| SEMANA 6                                       | <      |                      |         |                 |        |
| SEMANA 7                                       | <      |                      |         |                 | -      |
| SEMANA 8                                       | <      | 4                    |         |                 | 5      |

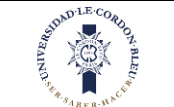

#### 1.3.1.1. Crear Subcarpetas dentro de las semanas

Además de esas dos subcarpetas el docente podrá crear sus propias carpetas dentro de cada semana. Para crear las subcarpetas realizara lo siguiente:

- 1. Clic en la semana que se desea crear una subcarpeta
- 2. Clic en el (+)
- 3. Seleccionar una nueva subcarpeta, en este caso se selecciona ya que vienen nombres establecidos, pero se puede escoger la subcarpeta otros para agregar los archivos que desea sino encuentra una subcarpeta con el nombre que requiere. 4. Clic en el icono de guardar

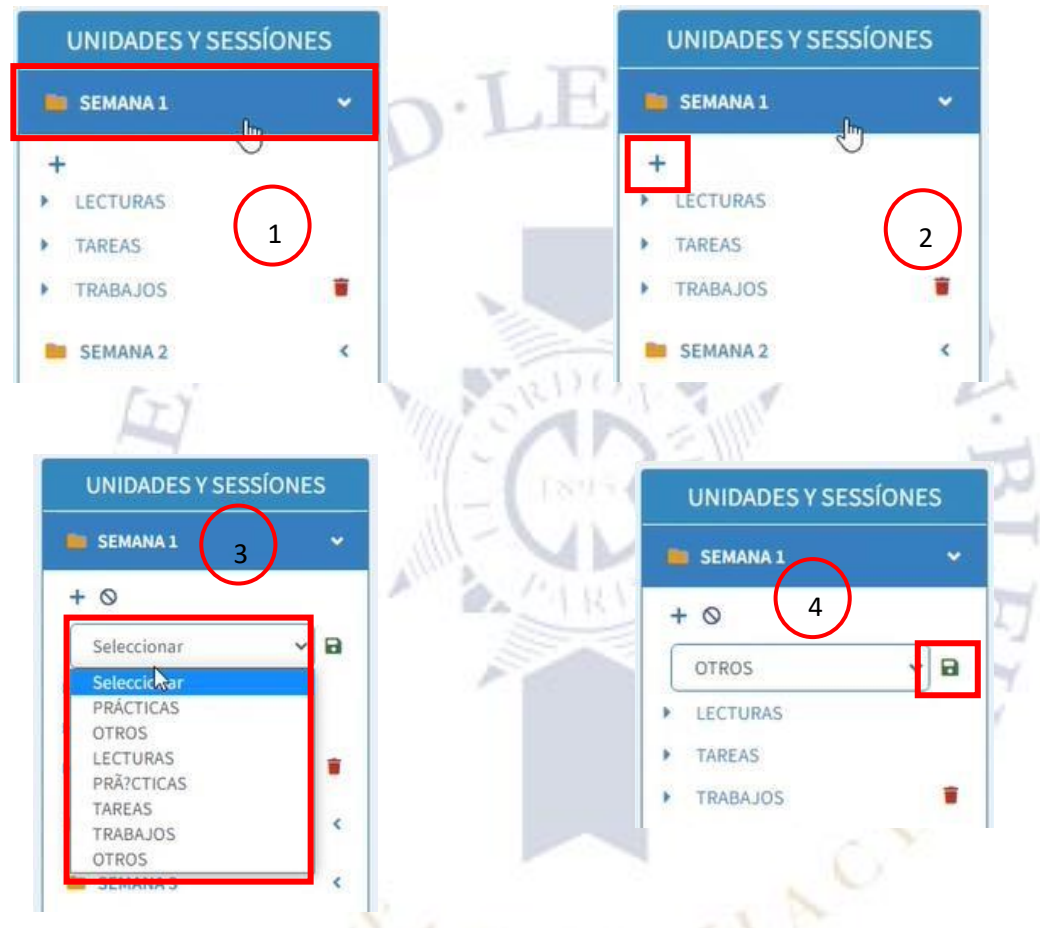

Una vez clic en guardar aparecerá en la parte inferior.

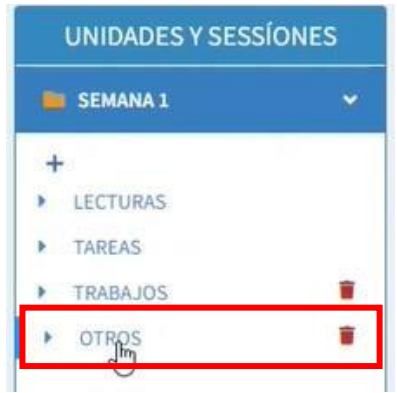

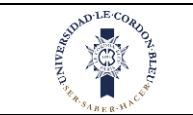

#### 1.3.1.2. Eliminar Subcarpetas

Hay que tener en cuenta que solo se podrán eliminar las carpetas que se han creado desde el intranet. Además, solo se podrán eliminar las subcarpetas que no tengan archivos.

Para eliminar solo hay que hacer clic en el icono de eliminar.

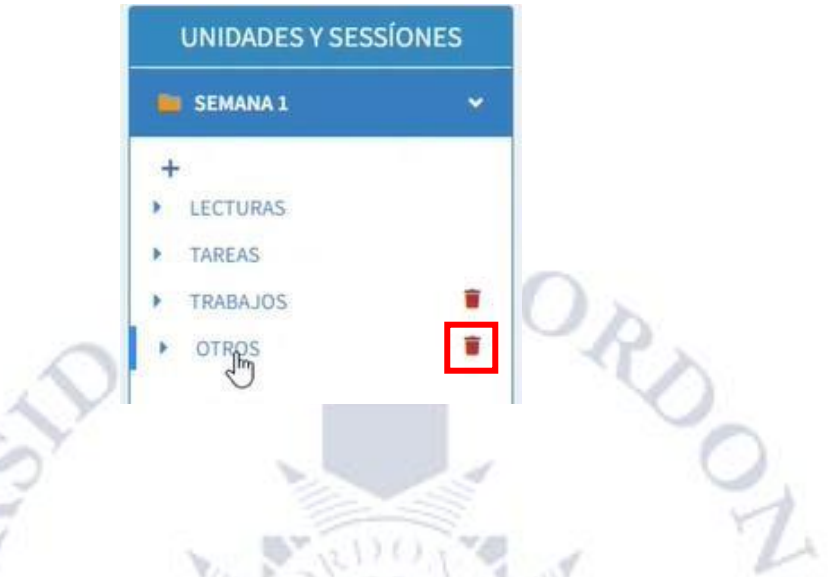

### 1.3.2. General

En la parte de la derecha aparecen dos pestañas la pestaña general, solo se verá información si hay archivos en las carpetas, por lo tanto, aparecerá la ubicación del archivo haciendo referencia a la carpeta en donde se encuentra, el nombre del archivo, la fecha de subida y el estado (publicado o no publicado) lo cual hace referencia si es visible para los estudiantes o caso contrario si no es visible.

| UNIDADES Y SES           | SÍONES | GENERAL ARCHIVOS X CARP | ETA          |                         |        |
|--------------------------|--------|-------------------------|--------------|-------------------------|--------|
| SEMANA 1                 | <      | UBICACIÓN               | ARCHIVO      | FECHA DE SUBIDA         | ESTADO |
| SEMANA 2                 | <      | SEMANA 1 / TRABAJOS     | 🖺 Trabajo 01 | 2022-04-25 09:36:12.013 | 0      |
| SEMANA 3                 | <      |                         |              |                         |        |
| SEMANA 4                 | <      |                         |              |                         |        |
| SEMANA 5                 | ~      |                         | L3           |                         |        |
| +                        |        |                         |              |                         |        |
| <ul><li>TAREAS</li></ul> |        |                         |              |                         |        |
| SEMANA 6                 | <      |                         |              |                         |        |
| SEMANA 7                 | <      |                         |              |                         |        |
| SEMANA 8                 | <      | 4                       |              |                         | ÷      |

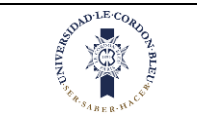

## 1.3.3. Archivos por carpeta

En esta pestaña se podrá subir archivos en las carpetas.

| UNIDADES Y SESS             | ÍONES | GENERAL ARCHIVOS X CARPETA |   |
|-----------------------------|-------|----------------------------|---|
| SEMANA 1                    | •     | SEMANA 1 / LECTURAS        | E |
| +<br>> LECTURAS<br>> TAREAS |       | 🛇 Carpeta Vacía            |   |
| TRABAJOS                    |       |                            |   |
| SEMANA 2                    | <     |                            |   |

Para subir archivos por carpeta se realizará lo siguiente:

- 1. Seleccionar una semana
- 2. Seleccionar una subcarpeta de la semana
- 3. Clic en el (+)
- 4. Ingresar nombre y descripción
- 5. Seleccionar el archivo a subir, se recuerda que solo se podrá subir archivos de los siguientes tipos: Excel, Pdf, power point y Word, además solo está permitido que los archivos tengan un tamaño máximo de 3MB.

DRD

- 6. Seleccionar el estado, si va a estar publicado y no publicado, se recuerda que el docente puede subir todos los archivos que desee en las semanas que desee, él tiene el control si el estudiante puede ver ese archivo o no, el archivo será visible para los estudiantes si el estado está en publicado.
- 7. Clic en guardar

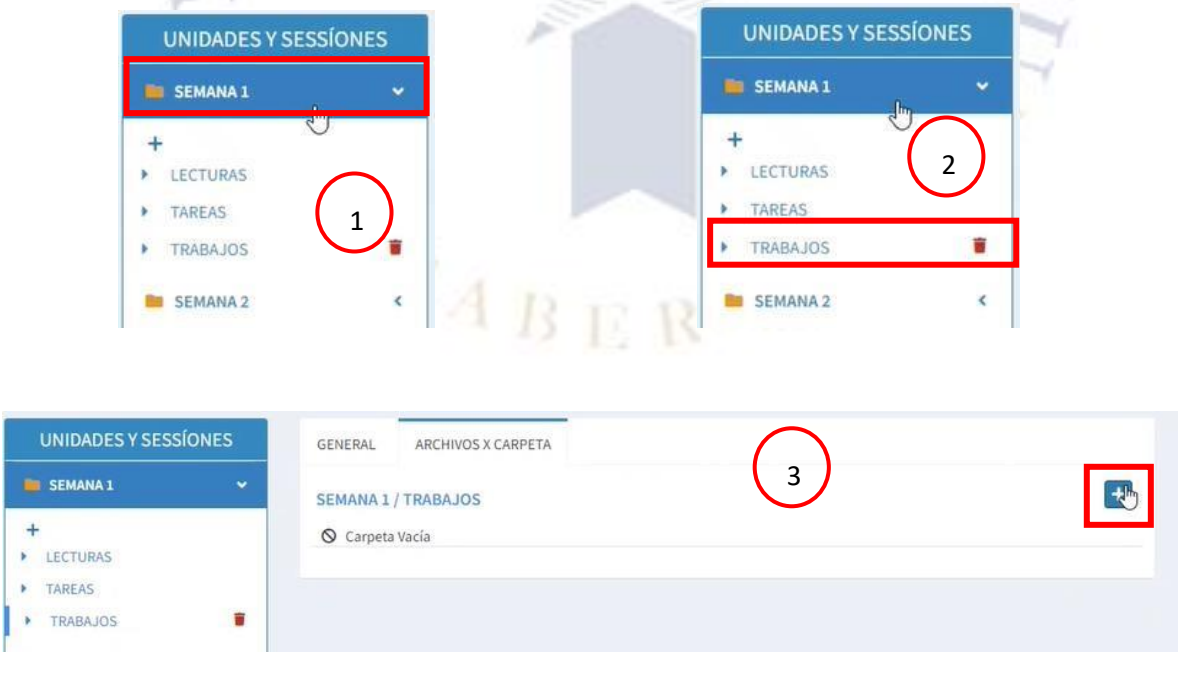

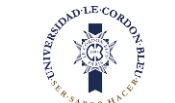

| UNIDADES Y SESSÍONES | GENERAL ARCHIVOS X CARPETA                         |
|----------------------|----------------------------------------------------|
| 🐞 SEMANA 1 🗸 🗸       | SEMANA I / TRABAJOS                                |
| +                    | 4                                                  |
| LECTURAS             | Nuevo Archivo                                      |
| TAREAS               | Nombre: Seleccionar archivo Ninguno archivo selec. |
| TRABAJOS             | Trabajo 01                                         |
| SEMANA 2 K           | Publicado ~                                        |
| SEMANA 3             | Práctica Calificada Suardar S Cancelar             |
| SEMANA 4             |                                                    |
| SEMANA 5 K           | 🛇 Carpeta Vacía                                    |
| Ro                   |                                                    |
| UNIDADES Y SESSÍONES | GENERAL ARCHIVOS X CARPETA                         |
| 💼 SEMANA 1 🗸 🗸       | SEMANA 1 / TRABAJOS                                |
| +                    | Nuevo Archivo                                      |
| TAREAS               |                                                    |
| TRABAJOS             | Nombre: Seleccionar archivo WORD-164046.docx       |
| E CEMANA 2           | Trabajo 01 No Publicado 🗸                          |
| SEMANA2              | Descripción:                                       |
| SEMANA 3 K           | Práctica Calificada La Guardar O Cancelar          |
| SEMANA 4 K           |                                                    |
|                      | © Carpeta Vacía                                    |
| UNIDADES Y SESSÍONES | GENERAL ARCHIVOS X CARPETA                         |
| 💼 SEMANA 1 🗸 🗸       | SEMANA 1 / TRABAJOS                                |
| +                    |                                                    |
| TAPEAS               |                                                    |
| TRABAJOS             | Nombre: Seleccionar archivo WORD-164016.docx       |
| CEMANA 3             | Trabajo 01 Vo                                      |
| SEMANA Z             | Descripción:                                       |
| SEMANA 3 K           | Práctica Calificada Scancelar O Cancelar           |
| E SEMANA 4 K         | Camata Varía                                       |
|                      |                                                    |

Una vez subido el archivo se verá de la siguiente manera:

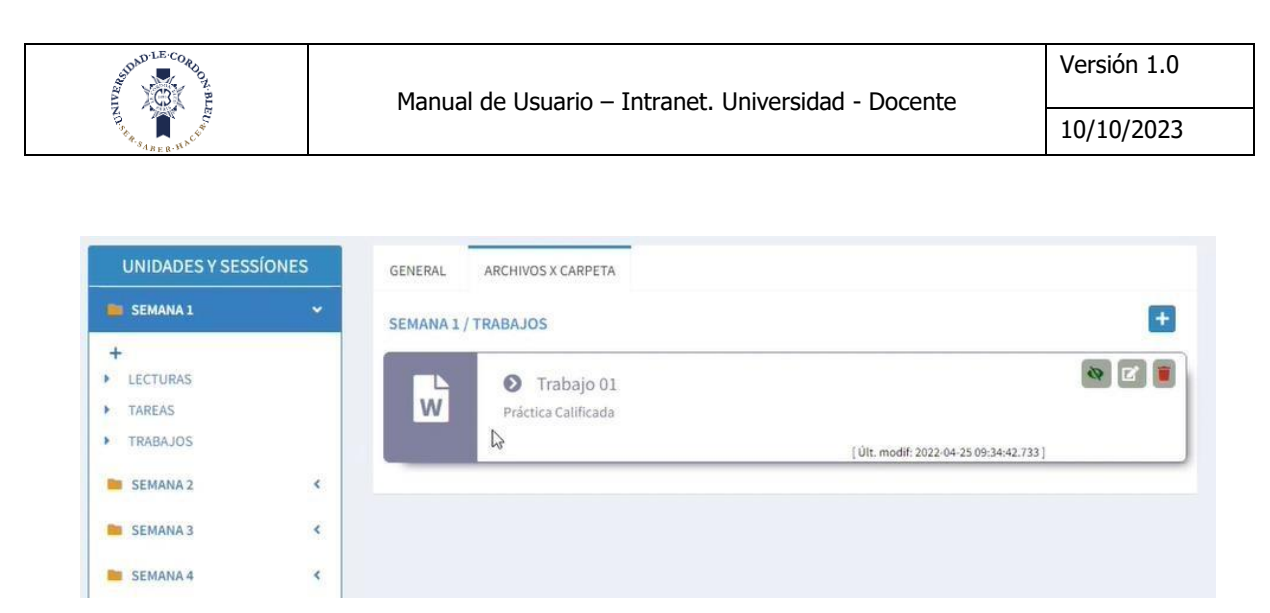

En el archivo se verán 3 iconos con los cuales se hará lo siguiente:

El primer icono se muestra un ojo el cual, si esta tachado significa que el archivo está en estado no publicado y si no está tachado está en estado publicado, y como se mencionó antes que este publicado significará que esta visible para el estudiante caso contrario no estará visible.

Además, cuando el archivo se sube y está en estado no publicado aparecerá de color plomo, caso contrario si está en estado publicado aparecerá con el color característico de cada archivo, por ejemplo: Word (Azul), Pdf (Rojo), etc.

Para hacer público o no publico después de subir un archivo se hace clic en el ojo.

| the second second second second second second second second second second second second second second second se |                                                           |                                         |
|----------------------------------------------------------------------------------------------------|-----------------------------------------------------------|-----------------------------------------|
| UNIDADES Y SESSIONES                                                                                            | GENERAL ARCHIVOS X CARPETA                                |                                         |
| SEMANA 1 👻                                                                                                    | SEMANA 1 / TRABAJOS                                       | +                                       |
| +                                                                                                    |                                                           |                                         |
| LECTURAS                                                                                                    | Trabajo 01                                                | 🔍 🗹 🔳                                   |
| TAREAS                                                                                                    | W Práctica Calificada                                     |                                         |
| TRABAJOS                                                                                                    | L'à                                                       | [ Últ. modif: 2022-04-25 09:34:42.733 ] |
| SEMANA 2 <                                                                                                    |                                                           |                                         |
| CEMANA 2                                                                                                    |                                                           |                                         |
| SEMANA 3                                                                                                    |                                                           |                                         |
| SEMANA 4                                                                                                    |                                                           |                                         |
| blicado                                                                                                    | R.o                                                       |                                         |
|                                                                                                    |                                                           |                                         |
| UNIDADES Y SESSÍONES                                                                                            | GENERAL ARCHIVOS X CARPETA                                |                                         |
| UNIDADES Y SESSÍONES                                                                                            | GENERAL ARCHIVOS X CARPETA                                |                                         |
| UNIDADES Y SESSÍONES<br>Semana 1 🗸 🗸                                                                            | GENERAL ARCHIVOS X CARPETA                                | •                                       |
| UNIDADES Y SESSÍONES<br>SEMANA 1 ~                                                                              | GENERAL ARCHIVOS X CARPETA SEMANA 1 / TRABAJOS Trabajo 01 | +                                       |
| UNIDADES Y SESSÍONES<br>SEMANA 1                                                                                | GENERAL ARCHIVOS X CARPETA<br>SEMANA 1 / TRABAJOS         | +                                       |
| UNIDADES Y SESSÍONES<br>SEMANA 1 ~<br>LECTURAS<br>TAREAS<br>TRABAJOS                                            | GENERAL ARCHIVOS X CARPETA<br>SEMANA 1 / TRABAJOS         | [Últ. modif: 2022-04-25 09:35:23.437]   |
| UNIDADES Y SESSÍONES SEMANA1   LECTURAS TAREAS TRABAJOS SEMANA2                                                 | GENERAL ARCHIVOS X CARPETA<br>SEMANA 1 / TRABAJOS         | [Últ. modif: 2022-04-25 09:35:23.437]   |

## No publicado

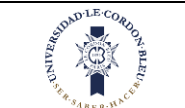

El segundo icono nos permite editar el nombre y la descripción del archivo. Para editar se hace lo siguiente:

- 1. Clic en el segundo icono
- 2. Ingresar el nombre y descripción del archivo
- 3. Clic en actualizar

| UNIDADES Y SESSÍONES                           | GENERAL ARCHIVOS X CARPETA                                            |
|------------------------------------------------|-----------------------------------------------------------------------|
| 💼 SEMANA 1 🗸 🗸                                 | SEMANA 1 / TRABAJOS                                                   |
| +<br>> LECTURAS<br>> TAREAS<br>> TRABAJOS      | V Trabajo 01<br>V Calificada<br>[Últ. modif: 2022-04-25-09:35-23.437] |
| SEMANA 2 <                                     |                                                                       |
| E SEMANA 3                                     |                                                                       |
| UNIDADES Y SESSÍONES                           | GENERAL ARCHIVOS X CARPETA                                            |
| 🐞 SEMANA 1 🗸 🗸                                 | SEMANA 1 / TRABAJOS                                                   |
| +<br>> LECTURAS<br>> TAREAS                    | Nombre: O C C C                                                       |
| TRABAJOS     SEMANA 2                          | Descripción:<br>Trabajo Calificado, Instrucciones I<br>Granelas       |
| SEMANA 3                                       | Cancelar                                                              |
| Una vez actualizado ap<br>UNIDADES Y SESSÍONES | parecerá de la siguiente manera:                                      |
| +<br>• LECTURAS<br>• TAREAS<br>• TRABAJOS      | SEMARA 1 / TRABAJOS                                                   |
| El tercer icono nos per                        | mite eliminar el archivo.                                             |
| UNIDADES Y SESSÍONES                           | GENERAL ARCHIVOS X CARPETA                                            |
| 💼 SEMANA 1 🗸                                   | SEMANA 1 / TRABAJOS                                                   |
| +<br>> LECTURAS<br>> TAREAS<br>> TRABAJOS      | V Trabaj 61<br>Trabajo Calificado, Instrucciones                      |
| SEMANA 2                                       | [ UIL HOUR 2022 07 23 0130 [2013]                                     |

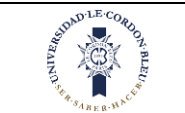

5

## 1.4. Asistencia Estudiante

Nos ubicamos en la parte izquierda de la pantalla

| UNIVERSIDAD<br>LE CORDON BLEU         | INTRAM | IET DOCENTE                                                                       | LUNES - 02/05/2022 11:20:23    | ROBERTO PAUL PASTOR ARMENDARIZ |
|---------------------------------------|--------|-----------------------------------------------------------------------------------|--------------------------------|--------------------------------|
| ROBERTO PAUL                          |        | OS OBLIGATORIOS                                                                   |                                |                                |
| ERU<br>PERFIL<br>ARCHIVOS COMPARTIDOS | Ø      | PROGRAMA CARRERA PROFESIONAL ULCB / ACADÉMICO<br>Reglamento<br>Reglamento docente | The mode was as shown          |                                |
|                                       | _      |                                                                                   | Tore mount core-of-se so estes |                                |
|                                       |        |                                                                                   |                                |                                |
|                                       |        |                                                                                   |                                |                                |
|                                       |        |                                                                                   |                                |                                |
|                                       |        | 2                                                                                 |                                |                                |
|                                       |        |                                                                                   |                                |                                |
| ▶ NOTAS                               |        |                                                                                   |                                |                                |
|                                       |        | Car                                                                               |                                | 0                              |

En esta parte se realizará lo siguiente

- 1. Dar clic en la opción Asistencia Estudiante
- 2. Luego de dar clic le aparecerá lo siguiente:

| 🌲 PERFIL                   | 4                                                                                   | 11                      | 1                       |
|----------------------------|-------------------------------------------------------------------------------------|-------------------------|-------------------------|
| C ARCHIVOS COMPARTIDOS     |                                                                                     | C                       |                         |
| BIBLIOTECA                 | ASISTENCIA ESTUDIANTE                                                               | 12/05/2022              | 🛱 ASISTENCIA ESTUDIANTE |
| C EMAIL                    | Asignatura<br>309475 - GESTIÓN DE LA CADENA TOTAL DE ABASTECIMIENTO [11:00 - 13:00] | ✓ Mes 🗁<br>MARZO - 2022 |                         |
|                            | ٩                                                                                   | Buscar                  |                         |
| C MATERIALES DE TRABA IO 1 | SARD P.                                                                             |                         |                         |
| 🖾 ASISTENCIA DOCENTE       |                                                                                     |                         |                         |
| 🗇 ASISTENCIA ESTUDIANTE    |                                                                                     |                         |                         |
| P NOTAS                    |                                                                                     |                         |                         |

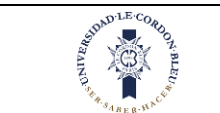

En esta pantalla el docente puede seleccionar la asignatura y el mes y podrá ingresar la asistencia del estudiante. Las asignaturas listadas solo son las que tiene en ese mismo día.

|                                                      | LUNES - 02/05/                 | 2022 |                       | - |
|------------------------------------------------------|--------------------------------|------|-----------------------|---|
| Asignatura<br>309475 - GESTIÓN DE LA CADENA TOTAL DE | ABASTECIMIENTO [11:00 - 13:00] | ~    | Mes 🗇<br>MARZO - 2022 | ~ |
|                                                      |                                |      |                       |   |

Listara todos los estudiantes de la asignatura.

- La asistencia de los estudiantes se habilitará recién cuando inicia la clase y estará habilitada hasta máximo 7 días después, después de eso deshabilitará.
- La lista cuenta con las casillas de presente(P) y falta(F), solo se puede macar una a la vez. Para marcarla asistencia de los estudiantes se dará clic en la casilla al lado de su nombre.

| Detalle Asi | istencias |                   |               |                                     |            |             |            |   |                      | Total Est: 41        |
|-------------|-----------|-------------------|---------------|-------------------------------------|------------|-------------|------------|---|----------------------|----------------------|
| Foto        | Código    | Sección           | Carrera       | Apellidos y Nombres                 | 24/03<br>P | 5/2022<br>F | 31/03<br>P | F | Inasistencias<br>(%) | ID                   |
| AE          | 71381168  | AD000000462>07M01 | GAST.GEST.EMP | ALDANA ESPINOZA CARLOS EDUARDO      | P          | F           | P          | F | 11.8%                | 1688-126694-287      |
| AC          | 76382679  | AD000000579>99M01 | ADM.NEG.HYT   | ALMONACID BURGA ESTEFANY CHRISTELLE | P          | F           | P          | F | 0%                   | 2199-126824-<br>4110 |
| AA          | 48703999  | AD000000624>07M01 | ADM.NEG.HYT   | ARIAS LOMAS CARLOS ALEJANDRO        | P          | F           | P          | F | 17.6%                | 1673-126680-<br>1166 |
| BI          | 72874852  | AD000000579>99M01 | ADM.NEG.HYT   | BAUTISTA SULLA ELIZABETH INGRID     | P          | F           | P          | F | 0%                   | 2130-126685-<br>4121 |
| ВА          | 08328AU24 | AD000000462>07M01 | GAST.GEST.EMP | BENAVIDES MARQUEZ JESUS ANDRES      | P          | F           | Р<br>—     | F | 5.9%                 | 2743-127323-<br>2371 |
|             |           |                   | 1             |                                     |            |             |            | - |                      |                      |

Para un marcado rápido de todos los estudiantes dará clic en la casilla superior de estas para marcar todos dependiendo si se quiere poner presente(P) a todos o falta(F) a todos.

| Detalle As | istencias |                   |               |                                     |       |       |       |       |                      | Total Est: 41        |
|------------|-----------|-------------------|---------------|-------------------------------------|-------|-------|-------|-------|----------------------|----------------------|
|            |           |                   |               |                                     | 24/03 | /2022 | 31/03 | /2022 |                      |                      |
| Foto       | Código    | Sección           | Carrera       | Carrera Apellidos y Nombres         |       | Ē     | P     | F     | Inasistencias<br>(%) | ID                   |
| AF         | 71381168  | AD000000462>07M01 | GAST.GEST.EMP | ALDANA ESPINOZA CARLOS EDUARDO      | Р     | F     | Ρ     | F     | 11.8%                | 1688-126694-287      |
| -          |           |                   |               |                                     |       |       |       |       | -                    |                      |
| AC         | 76382679  | AD000000579>99M01 | ADM.NEG.HYT   | ALMONACID BURGA ESTEFANY CHRISTELLE | P     | F     | P     | F     | 0%                   | 2199-126824-         |
|            |           |                   |               |                                     |       |       |       |       |                      | 4110                 |
| AA         | 48703999  | AD000000624>07M01 | ADM.NEG.HYT   | ARIAS LOMAS CARLOS ALEJANDRO        | P     | F     | P     | F     | 17.6%                | 1673-126680-         |
| -          |           |                   |               |                                     |       |       |       |       |                      | *****                |
| BI         | 72874852  | AD000000579>99M01 | ADM.NEG.HYT   | BAUTISTA SULLA ELIZABETH INGRID     | P     | F     | P     | F     | 0%                   | 2130-126685-<br>4121 |
|            |           | -                 |               |                                     |       |       | -     |       |                      | 19110                |
| BA         | 08328AU24 | AD000000462>07M01 | GAST.GEST.EMP | BENAVIDES MARQUEZ JESUS ANDRES      |       | F     | P     | •     | 5.9%                 | 2743-127323-<br>2371 |
|            |           |                   |               |                                     | -     |       |       | -     |                      | 00544402             |

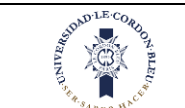

El porcentaje de inasistencia se muestra al lado de las casillas de asistencias y cuenta con tres colores los cuales indican:

- Verde: indica de 0 a 10%
- Amarillo: indica de 11% a 20%
- Rojo: indica de 21% a 100%

| Detalle As | istencias |                   |               |                                     |            |            |            |             |                      | Total Est: 41        |
|------------|-----------|-------------------|---------------|-------------------------------------|------------|------------|------------|-------------|----------------------|----------------------|
| Foto       | Código    | Sección           | Carrera       | Apellidos y Nombres                 | 24/03<br>P | /2022<br>E | 31/03<br>P | 8/2022<br>F | Inasistencias<br>(%) | ID                   |
| AE         | 71381168  | AD000000462>07M01 | GAST.GEST.EMP | ALDANA ESPINOZA CARLOS EDUARDO      | P          | F          | P          | F           | 11.8%                | 1688-126694-287      |
| AC         | 76382679  | AD000000579>99M01 | ADM.NEG.HYT   | ALMONACID BURGA ESTEFANY CHRISTELLE | P          | F          | P          | F           | 0%                   | 2199-126824-<br>4110 |
| AA         | 48703999  | AD000000624>07M01 | ADM.NEG.HYT   | ARIAS LOMAS CARLOS ALEJANDRO        | Р          | F          | P          | F           | 17.6%                | 1673-126680-<br>1166 |
| BI         | 72874852  | AD000000579>99M01 | ADM.NEG.HYT   | BAUTISTA SULLA ELIZABETH INGRID     | P          | F          | P          | F           | 0%                   | 2130-126685-<br>4121 |
| ВА         | 08328AU24 | AD000000462>07M01 | GAST.GEST.EMP | BENAVIDES MARQUEZ JESUS ANDRES      | P          | F          | P          | F           | 5.9%                 | 2743-127323-<br>2371 |

## 1.5. Notas

Nos ubicamos en la parte izquierda de la pantalla

|                               | 1        |                                               |                                   | and the second second s |
|-------------------------------|----------|-----------------------------------------------|-----------------------------------|----------------------------------------------------------------------------------------------------|
| UNIVERSIDAD<br>LE CORDON BLEU | INTRAN   | IET DOCENTE                                   | LUNES - 02/05/2022 11:20:23       | ROBERTO PAUL PASTOR ARMENDARIZ                                                                                                    |
|                               | 🖉 ARCHIV | OS OBLIGATORIOS                               |                                   |                                                                                                    |
| MENU                          | E-A      | PROGRAMA CARRERA PROFESIONAL ULCB / ACADÉMICO |                                   |                                                                                                    |
| 🌢 PERFIL                      |          | S Reglamento                                  |                                   |                                                                                                    |
|                               |          | Reglamento docente                            | [ Últ. modif: 2022-04-12 18:21:23 | 73]                                                                                                    |
| BIBLIOTECA                    |          |                                               |                                   |                                                                                                    |
|                               |          |                                               |                                   |                                                                                                    |
| 🛗 HORARIO                     |          |                                               |                                   |                                                                                                    |
|                               |          |                                               |                                   |                                                                                                    |
|                               |          | 6                                             |                                   |                                                                                                    |
|                               |          |                                               |                                   |                                                                                                    |
| 🞓 NOTAS                       |          |                                               |                                   |                                                                                                    |
|                               |          |                                               |                                   |                                                                                                    |
|                               |          |                                               |                                   |                                                                                                    |
|                               |          |                                               |                                   |                                                                                                    |

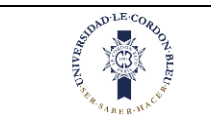

#### En esta parte se realizará lo siguiente

- 1. Dar clic en la opción Notas Estudiante
- 2. Luego de dar clic le aparecerá lo siguiente:

| 🛔 PERFIL                |                                                                                                    |                |
|-------------------------|----------------------------------------------------------------------------------------------------|----------------|
| C ARCHIVOS COMPARTIDOS  |                                                                                                    |                |
| BIBLIOTECA              | NOTAS ESTUDIANTE  Fitro                                                                                                    | NOTAS ESTUDIAN |
| EMAIL                   | Tipo de Servicio Académico PROGRAMA CARRERA PROFESIONAL ULCB  Asignatura 20221 - COMPRAS Y ALMACENAMIENTO - PE0101050501HS_0101 (AD0000000415-2010). |                |
| 🛗 HORARIO               | Q Buscar 2                                                                                                    |                |
| C MATERIALES DE TRABAJO | AV CR                                                                                                    |                |
|                         |                                                                                                    |                |
| 🖄 ASISTENCIA ESTUDIANT  | ST                                                                                                    |                |
| 😫 NOTAS                 | R. M.                                                                                                    |                |
|                         | HI MARKEN                                                                                                    |                |

En esta pantalla el docente puede seleccionar la asignatura he ingresar las notas de los estudiantes dependiendo de la asignatura a la que pertenezcan.

Se selecciona el tipo de servicio académico y la asignatura.

```
NOTAS ESTUDIANTE
```

| PROGRAMA CARRERA PROFESIONAL ULCB | • | <ul> <li>Asignatura</li> <li>2022I - COMPRAS Y ALMACENAMIENTO - PE0101050501HS_0101 (AD0000000415&gt;07M</li> </ul> | • |
|-----------------------------------|---|----------------------------------------------------------------------------------------------------|---|
|                                   |   |                                                                                                    |   |

#### Nos mostrará una lista de estudiantes con sus calificaciones.

|         |            |          | GASTRONOMIA Y GESTION EMPRE    | SARIAL - PE0101050501HS_010  | 01 - COMPRAS Y AL! | ACENAMIENTO  |              |                   |                |
|---------|------------|----------|--------------------------------|------------------------------|--------------------|--------------|--------------|-------------------|----------------|
| Promedi | os Eval. F | Perm.    |                                |                              |                    |              |              | 🖹 Registrar Notas | Exportar Notas |
| N°      | Foto       | Código   | Alumno                         | Evaluación Permanente<br>30% | Parcial<br>30%     | Final<br>40% | Sustitutorio | Promedio          | Aprobado       |
| 1       | DY         | 70912685 | DIAZ MARTINEZ MILTON YAHIR     | 13.00                        | 10.00              | 15.00        |              | 13                | ~              |
| 2       | HM         | 72571773 | HERRERA MUÑOZ CHRISTIAN MARTIN | 14.50                        | 8.00               | 15.00        | 20.00        | 16                | ~              |
| 3       | oc         | 73371742 | ORTIZ CHICCHON CARLA CAROLINA  | 12.67                        | 8.00               | 4.00         | 6.00         | 9                 | ×              |
| 4       | PA         | 71004043 | PALACIOS NEGRON CARLOS ALEXIS  | 14.00                        | 15.00              | 10.00        |              | 13                | ~              |
|         |            |          |                                |                              |                    |              |              |                   |                |

NOTAS ESTUDIANTE

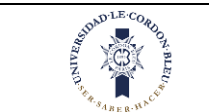

En la parte superior de la lista aparecen pestañas que dependerán de las evaluaciones que se tengan en esa asignatura. Siempre la primera pestaña será "promedio" y las siguiente variarán dependiendo la asignatura.

| omedi | os Eval. P | erm.     |                                |                              |                |              | 2            | 🖹 Registrar Notas | Exportar Nota |
|-------|------------|----------|--------------------------------|------------------------------|----------------|--------------|--------------|-------------------|---------------|
| N°    | Foto       | Código   | Alumno                         | Evaluación Permanente<br>30% | Parcial<br>30% | Final<br>40% | Sustitutorio | Promedio          | Aprobado      |
| 1     | DY         | 70912685 | DIAZ MARTINEZ MILTON YAHIR     | 13.00                        | 10.00          | 15.00        |              | 13                | ~             |
| 2     | HM         | 72571773 | HERRERA MUÑOZ CHRISTIAN MARTIN | 14.50                        | 8.00           | 15.00        | 20.00        | 16                | ~             |
| 3     | oc         | 73371742 | ORTIZ CHICCHON CARLA CAROLINA  | 12.67                        | 8.00           | 4.00         | 6.00         | 9                 | ×             |
| 4     | PA         | 71004043 | PALACIOS NEGRON CARLOS ALEXIS  | 14.00                        | 15.00          | 10.00        |              | 13                | ~             |

| GASTRONOMIA Y GESTION EMPRESARIAL - PE0101050501H5_0101 - INTRODUCCIÓN A LA COCINA |            |                   |                                    |               |                              |                |              |              |                   |                  |
|------------------------------------------------------------------------------------|------------|-------------------|------------------------------------|---------------|------------------------------|----------------|--------------|--------------|-------------------|------------------|
| Promed                                                                             | ios Eval.P | erm.(T) Eval.Perm | .(P) Eval. Parc.(T) Eval. Parc.(P) | Eval. Fin.(P) | Eval. Fin. (T)               |                |              |              | 🖺 Registrar Notas | A Exportar Notas |
| Nº                                                                                 | Foto       | Código            | Alumno                             |               | Evaluación Permanente<br>30% | Parcial<br>30% | Final<br>40% | Sustitutorio | Promedio          | Aprobado         |
| 1                                                                                  | PA         | 71004043          | PALACIOS NEGRON CARLOS ALEXIS      |               | 11.01                        | 0.70           | 14.65        | 5.00         | 11                | ~                |

Además, los promedios dependen las evaluaciones que existan, ya que si existen otras pestañas de evaluaciones que abarquen el examen parcial o final se completaran automáticamente en la pestaña de promedios y no se podrá completar.

| omedi | os Eval. P | erm.     |                                |                              |                |              | C.           | 🖹 Registrar Notas | Exportar Nota |
|-------|------------|----------|--------------------------------|------------------------------|----------------|--------------|--------------|-------------------|---------------|
| N°    | Foto       | Código   | Alumno                         | Evaluación Permanente<br>30% | Parcial<br>30% | Final<br>40% | Sustitutorio | Promedio          | Aprobado      |
| 1     | DY         | 70912685 | DIAZ MARTINEZ MILTON YAHIR     | 13.00                        | 10.00          | 15.00        |              | 13                | ~             |
| 2     | HM         | 72571773 | HERRERA MUÑOZ CHRISTIAN MARTIN | 14.50                        | 8.00           | 15.00        | 20.00        | 16                | ~             |
| 3     | 00         | 73371742 | ORTIZ CHICCHON CARLA CAROLINA  | 12.67                        | 8.00           | 4.00         | 6.00         | 9                 | ×             |
| 4     | PA         | 71004043 | PALACIOS NEGRON CARLOS ALEXIS  | 14.00                        | 15.00          | 10.00        |              | 13                | ~             |

| -        |           |                    | GASTRONOMIA Y G                     | STION EMPRESA | RIAL - PE0101050501HS_0      | 101 - INTRODUCCIÓI | N A LA COCINA |              |                   |                  |
|----------|-----------|--------------------|-------------------------------------|---------------|------------------------------|--------------------|---------------|--------------|-------------------|------------------|
| Promedie | os Eval.F | Perm.(T) Eval.Perm | n.(P) Eval. Parc.(T) Eval. Parc.(P) | Eval. Fin.(P) | Eval. Fin. (T)               |                    |               | - I          | 🖺 Registrar Notas | A Exportar Notas |
| Nº       | Foto      | Código             | Alumno                              |               | Evaluación Permanente<br>30% | Parcial<br>30%     | Final<br>40%  | Sustitutorio | Promedio          | Aprobado         |
| 1        | PA        | 71004043           | PALACIOS NEGRON CARLOS ALEXIS       |               | 11.01                        | 0.70               | 14.65         | 5.00         | 11                | ~                |

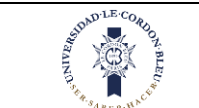

10/10/2023

También en la lista de notas en la pestaña de promedios muestra el promedio y el estado si el estudiante se encuentra aprobado.

|         |            |          | GASTRONOMIA Y GESTION EMPRESARI | AL - PE0101050501HS_01       | 01 - COMPRAS Y ALM | IACENAMIENTO |              |                   |                  |
|---------|------------|----------|---------------------------------|------------------------------|--------------------|--------------|--------------|-------------------|------------------|
| Promedi | os Eval. P | erm.     |                                 |                              |                    |              |              | 🖁 Registrar Notas | 📤 Exportar Notas |
| N°      | Foto       | Código   | Alumno                          | Evaluación Permanente<br>30% | Parcial<br>30%     | Final<br>40% | Sustitutorio | Promedio          | Aprobado         |
| 1       | DY         | 70912685 | DIAZ MARTINEZ MILTON YAHIR      | 13.00                        | 10.00              | 15.00        |              | 13                | ~                |
| 2       | HM         | 72571773 | HERRERA MUÑOZ CHRISTIAN MARTIN  | 14.50                        | 8.00               | 15.00        | 20.00        | 16                | ~                |
| 3       | oc         | 73371742 | ORTIZ CHICCHON CARLA CAROLINA   | 12.67                        | 8.00               | 4.00         | 6.00         | 9                 | *                |
| 4       | PA         | 71004043 | PALACIOS NEGRON CARLOS ALEXIS   | 14.00                        | 15.00              | 10.00        |              | 13                | ~                |
|         |            |          |                                 |                              |                    |              |              |                   |                  |

Asimismo, esta el apartado de examen sustitutorio que estará bloqueado hasta que se hayan ingresado las notas del examen parcial y final.

• El examen sustitutorio reemplazará la nota más baja ya sea del examen parcial o final, siempre y cuando se obtenga una nota mayor en el examen sustitutorio.

|         |             |          | GASTRONOMIA Y GESTION EMP      | PRESARIAL - PE0101050501HS_010 | 01 - COMPRAS Y ALI | ACENAMIENTO  |              |                   |                |
|---------|-------------|----------|--------------------------------|--------------------------------|--------------------|--------------|--------------|-------------------|----------------|
| Promedi | ios Eval. P | erm.     |                                |                                |                    |              |              | 🖺 Registrar Notas | Exportar Notas |
| Nº      | Foto        | Código   | Alumno                         | Evaluación Permanente<br>30%   | Parcial<br>30%     | Final<br>40% | Sustitutorio | Promedio          | Aprobado       |
| 1       | DY          | 70912685 | DIAZ MARTINEZ MILTON YAHIR     | 13.00                          | 10.00              | 15.00        |              | 13                | ~              |
| 2       | НМ          | 72571773 | HERRERA MUÑOZ CHRISTIAN MARTIN | 14.50                          | 8.00               | 15.00        | 20.00        | 16                | ~              |
| 3       | oc          | 73371742 | ORTIZ CHICCHON CARLA CAROLINA  | 12.67                          | 8.00               | 4.00         | 6.00         | 9                 | *              |
| 4       | PA          | 71004043 | PALACIOS NEGRON CARLOS ALEXIS  | 14.00                          | 15.00              | 10.00        |              | 13                | ~              |
|         |             |          |                                |                                |                    |              |              |                   |                |

Las otras pestañas se pueden ingresar las notas ya sean practicas calificadas o exámenes parciales o finales que tengan varias evaluaciones.

| rom | nedio | Eval. Perm. |                                   |        |        |        |        |        |        |        | Tiene camb | ios sin guardar. | 🖹 Regis | trar Eval. Perr | n. 🐴 Đ  | portar Not |
|-----|-------|-------------|-----------------------------------|--------|--------|--------|--------|--------|--------|--------|------------|------------------|---------|-----------------|---------|------------|
| 40  | Foto  | Código      | Alumno                            | PC (1) | PC (2) | PC (3) | PC (4) | PC (5) | PC (6) | PC (7) | PC (8)     | PC (9)           | PC (10) | PC (11)         | PC (12) | Promed     |
|     | DY    | 70912685    | DIAZ MARTINEZ MILTON YAHIR        | 16     | 11     | 10     | 14     | 18     | 5      | 8      | 10         | 19               | 14      | 15              | 16      | 13         |
| 2   | нм    | 72571773    | HERRERA MUÑOZ CHRISTIAN<br>MARTIN | 12     | 17     |        |        |        |        |        |            |                  |         |                 |         | 14.5       |
| 3   | oc    | 73371742    | ORTIZ CHICCHON CARLA<br>CAROLINA  | 18     | 11     | 11     | 11     | 11     | 11     | 18     | 15         | 10               | 11      | 12              | 13      | 12.67      |
| i.  | PA    | 71004043    | PALACIOS NEGRON CARLOS            | 15     | 10     | 10     | 10     | 11     | 18     | 20     | 10         | 11               | 17      | 18              | 18      | 14         |

Una vez ingresadas las notas se da clic en registrar notas para guardar los cambios.

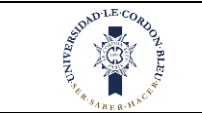

10/10/2023

|         |            |          | GASTRONOMIA Y GESTION EMPRE    | SARIAL - PE0101050501HS_010  | 01 - COMPRAS Y ALM | ACENAMIENTO  | _                 |                   |                  |
|---------|------------|----------|--------------------------------|------------------------------|--------------------|--------------|-------------------|-------------------|------------------|
| Promedi | os Eval. P | erm.     |                                |                              |                    | Tiene ca     | mbios sin guardar | 🖹 Registrar Notas | 4 Exportar Notas |
| N°      | Foto       | Código   | Alumno                         | Evaluación Permanente<br>30% | Parcial<br>30%     | Final<br>40% | Sustitutorio      | Promedio          | Aprobado         |
| 1       | DY         | 70912685 | DIAZ MARTINEZ MILTON YAHIR     | 13.00                        | 10.00              | 15.00        |                   | 13                | ~                |
| 2       | HM         | 72571773 | HERRERA MUÑOZ CHRISTIAN MARTIN | 14.50                        | 8.00               | 15.00        | 20.00             | 16                | ~                |
| 3       | 00         | 73371742 | ORTIZ CHICCHON CARLA CAROLINA  | 12.67                        | 8.00               | 4.00         | 6.00              | 9                 | ×                |
| 4       | PA         | 71004043 | PALACIOS NEGRON CARLOS ALEXIS  | 14.00                        | 15.00              | 10.00        |                   | 13                | ~                |
|         |            |          |                                |                              |                    |              |                   |                   |                  |

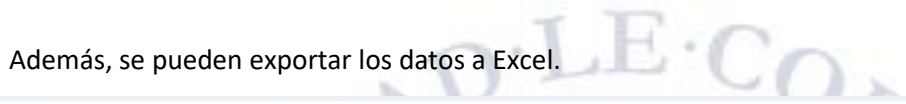

|          |            |          | GASTRONOMIA Y GESTION EM       | PRESARIAL - PE0101050501HS_010 | 1 - COMPRAS Y AL | MACENAMIENTO |                    |                   |                |
|----------|------------|----------|--------------------------------|--------------------------------|------------------|--------------|--------------------|-------------------|----------------|
| Promedic | os Eval. P | erm.     |                                |                                |                  | Tiene car    | mbios sin guardar. | 🖺 Registrar Notas | Exportar Notas |
| Nº       | Foto       | Código   | Alumno                         | Evaluación Permanente<br>30%   | Parcial<br>30%   | Final<br>40% | Sustitutorio       | Promedio          | Aprobado       |
| 1        | DY         | 70912685 | DIAZ MARTINEZ MILTON YAHIR     | 13.00                          | 10.00            | 15.00        |                    | 13                | ~              |
| 2        | НМ         | 72571773 | HERRERA MUÑOZ CHRISTIAN MARTIN | 14.50                          | 8.00             | 15.00        | 20.00              | 16                | ~              |
| 3        | oc         | 73371742 | ORTIZ CHICCHON CARLA CAROLINA  | 12.67                          | 8.00             | 4.00         | 6.00               | 9                 | ×              |
| 4        | PA         | 71004043 | PALACIOS NEGRON CARLOS ALEXIS  | 14.00                          | 15.00            | 10.00        |                    | 13                | *              |

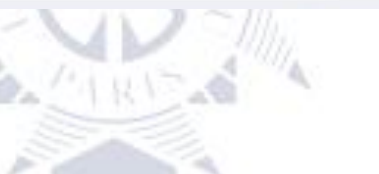

## 1.6. Biblioteca

Nos ubicamos en la parte izquierda de la pantalla

| UNIVERSIDAD<br>LE CORDON BLEU | INTRANET DOCENTE                              | LUNES - 02/05/2022 11:20:23         |
|-------------------------------|-----------------------------------------------|-------------------------------------|
| ROBERTO PAUL                  | ARCHIVOS OBLIGATORIOS                         |                                     |
| MENU                          | PROGRAMA CARRERA PROFESIONAL ULCB / ACADÉMICO |                                     |
| 着 PERFIL                      | Reglamento                                    |                                     |
| C ARCHIVOS COMPARTIDOS        | negramento docente                            | [Út. modif: 2022-04-12 18:21:23.73] |
| BIBLIOTECA                    |                                               |                                     |
| C EMAIL                       |                                               |                                     |
| 🛗 HORARIO                     |                                               |                                     |
| 🖸 MATERIALES DE TRABAJO       |                                               |                                     |
| 🖄 ASISTENCIA DOCENTE          | Ø                                             |                                     |
| 🗇 ASISTENCIA ESTUDIANTE       |                                               |                                     |
| 🗯 NOTAS                       |                                               |                                     |
|                               |                                               |                                     |
|                               |                                               |                                     |
|                               |                                               |                                     |
|                               |                                               |                                     |

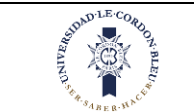

En esta parte se realizará lo siguiente:

- Dar clic en la opción Biblioteca 1.
- Luego de dar clic le aparecerá lo siguiente: 2.

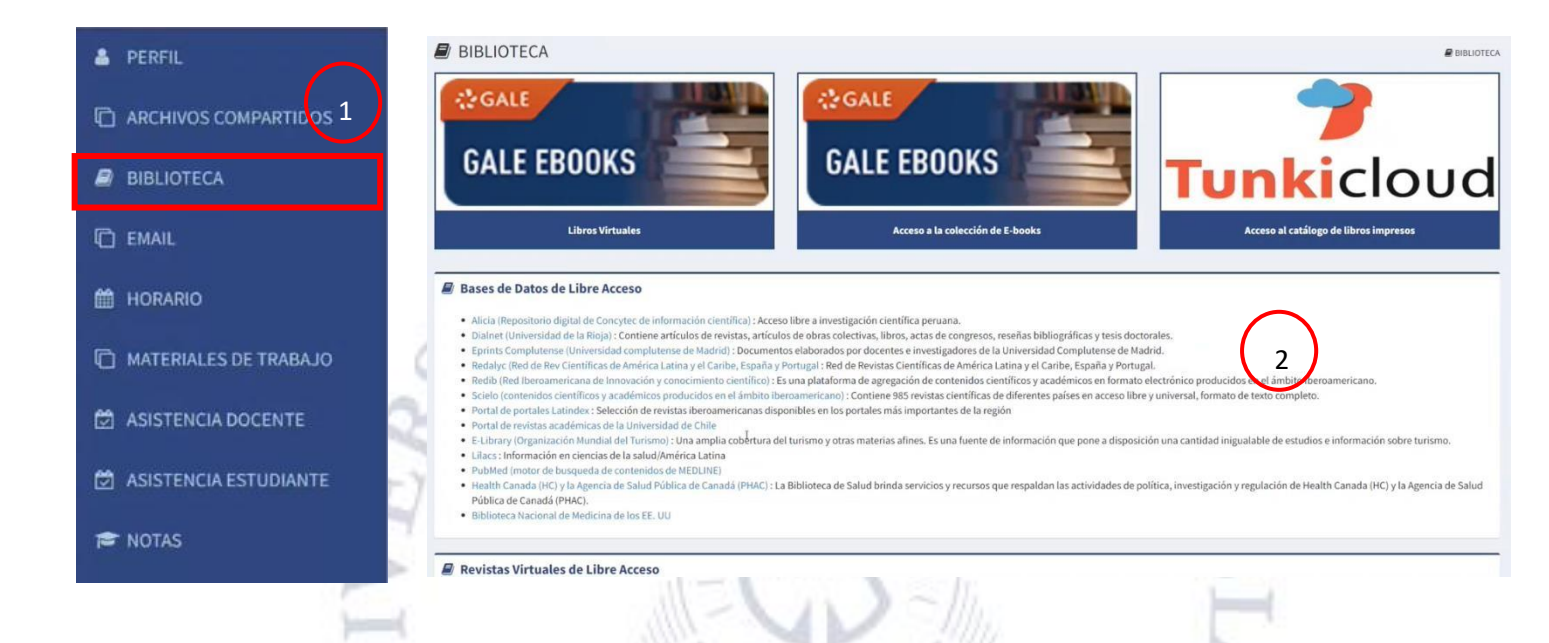

En esta opción se podrá encontrar una base de datos de libre acceso para los docentes donde podrán leer diversas investigaciones o libros.

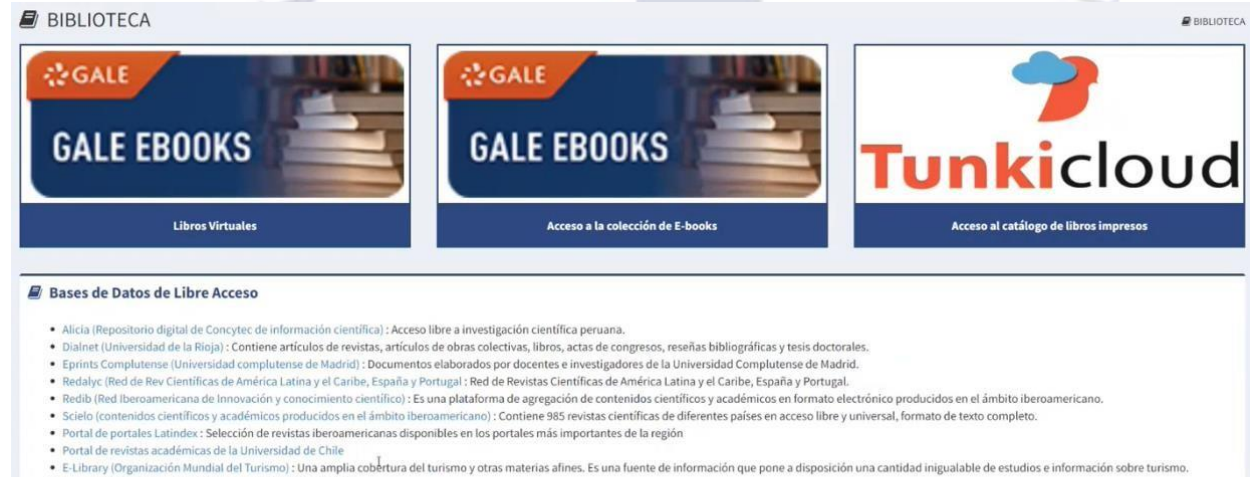

- · Lilacs : Información en ciencias de la salud/América Latina
- PubMed (motor de busqueda de contenidos de MEDLINE)
- Health Canada (HC) y la Agencia de Salud Pública de Canadá (PHAC): La Biblioteca de Salud brinda servicios y recursos que respaldan las actividades de política, investigación y regulación de Health Canada (HC) y la Agencia de Salud Pública de Canadá (PHAC).
- Biblioteca Nacional de Medicina de los EF. UU

#### Revistas Virtuales de Libre Acceso

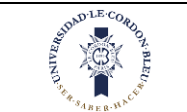

Z.B.

## 1.7. Asistencia Docente

Nos ubicamos en la parte izquierda de la pantalla

| UNIVERSIDAD<br>LE CORDON BLEU | INTRAN   | IET DOCENTE                                                          | <br>LUNES - 02/05/2022 11:20:23  | ROBERTO PAUL PASTOR ARMENDARIZ |
|-------------------------------|----------|----------------------------------------------------------------------|----------------------------------|--------------------------------|
| ROBERTO PAUL                  | 🖉 ARCHIV | OS OBLIGATORIOS                                                      |                                  |                                |
| MENU                          | ß        | PROGRAMA CARRERA PROFESIONAL ULCB / ACADÉMICO  Reglamento Reglamento |                                  |                                |
|                               |          |                                                                      | Ült. modif: 2022-04-12 18:21:23. | 3]                             |
| BIBLIOTECA                    |          |                                                                      |                                  |                                |
| 🛗 HORARIO                     |          |                                                                      |                                  |                                |
|                               |          |                                                                      |                                  |                                |
| 🖄 ASISTENCIA DOCENTE          |          | 6                                                                    |                                  |                                |
| ASISTENCIA ESTUDIANTE         |          |                                                                      |                                  |                                |
| 🔁 NOTAS                       |          |                                                                      |                                  |                                |
|                               |          |                                                                      |                                  |                                |
|                               |          |                                                                      |                                  |                                |
|                               |          |                                                                      | 9                                | 0                              |

En esta parte se realizará lo siguiente

)-----(

P NOTAS

- 1. Dar clic en la opción Asistencia Docente
- 2. Luego de dar clic le aparecerá lo siguiente:

| * | PERFIL                | Z           |                                          | A ARI                                            | -6 4                     |          | 1                  | 1            |             |          |              |
|---|-----------------------|-------------|------------------------------------------|--------------------------------------------------|--------------------------|----------|--------------------|--------------|-------------|----------|--------------|
| Ō | ARCHIVOS COMPARTIDOS  | ASIST       | ENCIA DOCENTE                            |                                                  |                          |          |                    |              |             | 🛱 ASISTE | NCIA DOCENTE |
|   | BIBLIOTECA            |             | Fecha Inicio:<br>01/06/2022              |                                                  | Fecha Fin:<br>14/06/2022 |          |                    | $\frown$     |             |          |              |
| Ø | EMAIL                 |             |                                          |                                                  | Q Buscar                 |          | (                  | 2            |             |          |              |
| m | HORARIO               | Detalle Asi | stencia                                  |                                                  |                          |          |                    |              |             |          |              |
| P |                       | Fecha       | Programa                                 | Asignatura                                       | Secciones                | Clase    | Horario            | Hora Ingreso | Hora Salida | Duración | Estado       |
| Ľ | MATERIALES DE TRADAS  | 14/06/2022  | 3061 - GASTRONOMIA Y GESTION EMPRESARIAL | 309262 - INTRODUCCIÓN A LA COCINA                | AD000000471>03M01        | PRACTICO | MAR: 07:00 - 10:00 |              |             |          | •            |
| e | ASISTENCIA DOCENTE    | 14/06/2022  | 3043 - GASTRONOMIA Y GESTION EMPRESARIAL | 309299 - INTRODUCCIÓN A LA COCINA                | AD000000471>03M01        | PRACTICO | MAR: 07:00 - 10:00 | 9            | 8           |          | •            |
|   |                       | 14/06/2022  | 3044 - GASTRONOMIA Y GESTION EMPRESARIAL | 309351 - TÉCNICAS Y APLICACIONES<br>CULINARIAS I | AD000000538>03M05        | PRACTICO | MAR: 07:00 - 10:00 |              | *           |          | •            |
| Ø | ASISTENCIA ESTUDIANTE |             |                                          |                                                  |                          |          |                    |              |             |          |              |

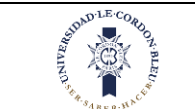

En esta opción se podrá ver las asistencias del docente, se tendrá que ingresar la fecha de inicio y fecha de fin y se verá la lista de asistencias del docente dependiendo la asignatura y las secciones a las que pertenezca.

| SISTENC       | A DOCENTE                         |                                                  |                    |            |      |                            |               |              |             |             | 🖾 AS      | ISTENCIA D |
|---------------|-----------------------------------|--------------------------------------------------|--------------------|------------|------|----------------------------|---------------|--------------|-------------|-------------|-----------|------------|
|               | Fecha Inicio:<br>01/06/2022       |                                                  | Fecha F<br>14/06/2 | in:<br>022 |      |                            |               |              |             |             |           |            |
|               |                                   |                                                  | <b>Q</b> Buscar    |            |      |                            |               |              |             |             |           |            |
| lle Asistenci | a                                 |                                                  |                    | -          |      |                            |               |              |             |             |           |            |
| cha           | Programa                          | Asignatura                                       | Seccion            | 25         | Cla  | se                         | Horario       | ь н          | ora Ingreso | Hora Salida | Duració   | n Est      |
| /2022 3061-   | GASTRONOMIA Y GESTION EMPRESARIAL | 309262 - INTRODUCCIÓN A LA COCINA                | AD0000000471       | >03M01     | PRAC | rico i                     | 4AR: 07:00 -  | 10:00        |             |             |           | -          |
| /2022 3043 -  | GASTRONOMIA Y GESTION EMPRESARIAL | 309299 - INTRODUCCIÓN A LA COCINA                | AD0000000471       | >03M01     | PRAC | rico r                     | MAR: 07:00 -  | 10:00        |             |             |           |            |
| /2022 3044 -  | GASTRONOMIA Y GESTION EMPRESARIAL | 309351 - TÉCNICAS Y APLICACIONES<br>CULINARIAS I | AD000000538        | >03M05     | PRAC | rico i                     | MAR: 07:00 -  | 10:00        | *           | *           | -         |            |
|               |                                   | 5)"                                              |                    |            |      |                            |               | 1            | 1           |             |           |            |
|               | -                                 | Y                                                |                    |            |      |                            |               |              | 9           |             |           |            |
|               | Ca                                |                                                  |                    |            |      |                            |               |              |             |             |           |            |
|               |                                   |                                                  |                    |            |      | 1                          |               |              |             | 9           |           |            |
| Para el       | uso de la asisten                 | icia docente hay qu                              | ie tener e         | en ci      | uen  | ta e                       | relo          | j que        | se mi       | uestra      | en l      | a pa       |
| superio       | or.                               |                                                  | N. 11              | ()         | 20   | 10                         |               | 2            |             | 1           | 1         |            |
|               |                                   | FRANET DOCENTE                                   |                    |            |      | LINES - 02                 | 105/20221     | 1.20.07      | DS          | DAVID MOIS  | SÉS SAAVE | DRA BI     |
| U             | CORDON BLEU                       |                                                  |                    |            |      | UNES - 03                  | ./ 03/ 2022 1 | 1.20.07      | -           | anti a mare |           |            |
|               |                                   |                                                  |                    |            |      | -                          | 10            |              |             |             |           |            |
|               |                                   | 116                                              |                    | λ.         |      |                            |               |              |             |             |           |            |
|               | housed                            | 1011                                             |                    |            |      | 1                          |               |              |             |             | 2.1       |            |
|               | 10                                | A                                                | 5. / A             |            |      |                            | 14            | 0            |             |             |           |            |
| Se real       | iza lo siguiente pa               | ra la asistencia:                                | -                  | 12         | ć,   |                            |               |              |             | 1           | 4]        |            |
|               |                                   |                                                  | 100                |            |      |                            |               |              |             | 100         |           |            |
| 1.            | Primero se selec                  | ciona un rango de f                              | echas, pa          | ira n      | nar  | car la                     | a asis        | tencia       | a debe      | erá ser     | el ra     | ngo        |
|               | la fecha actual.                  |                                                  |                    |            |      |                            |               |              |             |             | 7         |            |
| 2.            | Clic en buscar                    |                                                  |                    |            |      |                            |               |              |             |             |           |            |
| <br>2         |                                   | adiometry and all des                            |                    |            |      | م م                        | . f           |              |             |             |           |            |
| 5.            | LISLAI A LOUAS IAS                | asignaturas del doc                              | lente en o         | esei       | an   | 30 0                       | e ieci        | 145          |             |             |           |            |
| ASIS          | STENCIA DOCENTE                   |                                                  |                    |            |      | _                          |               |              |             |             |           | 🖾 ASE      |
|               |                                   |                                                  |                    |            |      | $\boldsymbol{\mathcal{C}}$ |               |              |             |             |           | -          |
|               |                                   |                                                  |                    |            |      |                            |               |              |             |             | 3.<br>    | 7          |
|               | Fecha Inicio:                     |                                                  | m                  | - Fecha    | Fin: |                            |               |              |             |             | 69        |            |
|               | 01/01/2022                        |                                                  |                    | 51/01/     | rord |                            |               | 1            |             |             |           |            |
|               |                                   | ()                                               | -                  |            | End  | ro 2022                    | »<br>V: 5-    |              |             |             |           |            |
|               |                                   | 2                                                | 🖢 Q Buse           | UD L1      | и ма | MI Ju                      | VI 5a         |              |             |             |           |            |
|               |                                   |                                                  |                    | 2 3        | 4    | 5 6                        | 7 8           |              |             |             |           |            |
| Detalle /     | Asistencia                        |                                                  |                    | 9 10       | 0 11 | 12 13                      | 14 15         |              |             |             |           |            |
| Fecha         | Programa                          | Asignatura                                       | Se                 | 16 13      | 7 18 | 19 20                      | 21 22         | orario       | Hora Ing    | reso Hora   | Salida    | Durac      |
| 02/02/202     | 2 2075 - DIDI OMADO DE CECTIÓN D  | E 309511, PROTOCOLOS DE                          | 4000000            | 23 24      | 4 25 | 26 27                      | 28 29         | 100-22:20    |             |             |           |            |
| 02/02/202     | RESTAURANTES                      | BIOSEGURIDAD Y LINEAMIENTOS                      | S DE               | 30 31      | 1 1  | 2 3                        | 4 5           | 1.00 - 22:30 |             |             | ÷         |            |

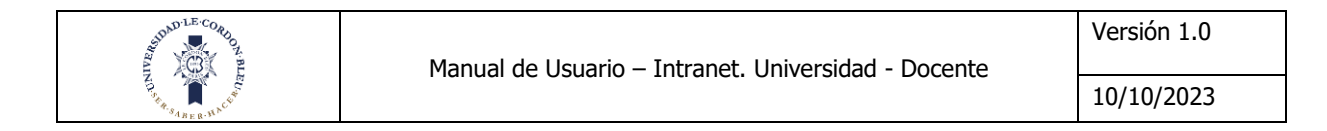

|                                 | Fecha Inicio:<br>01/06/2022                                                                                  |                                                                                      | Fecha Fin:<br>14/06/2022                            |                               |                                                     |                   |                  |               |        |
|---------------------------------|----------------------------------------------------------------------------------------------------|--------------------------------------------------------------------------------------|-----------------------------------------------------|-------------------------------|-----------------------------------------------------|-------------------|------------------|---------------|--------|
|                                 |                                                                                                    |                                                                                      | Q Buscar                                            |                               |                                                     |                   |                  |               |        |
|                                 |                                                                                                    |                                                                                      |                                                     |                               |                                                     |                   |                  |               |        |
| Detalle As                      | istencia                                                                                                    |                                                                                      |                                                     |                               |                                                     |                   |                  |               |        |
| etalle As<br>Fecha              | istencia<br>Programa                                                                                         | Asignatura                                                                           | Secciones                                           | Clase                         | Horario                                             | Hora Ingreso      | Hora Salida      | Duración      | Estado |
| etalle As<br>Fecha<br>1/06/2022 | istencia<br>Programa<br>3061 - GASTRONOMIA Y GESTION EMPRESARIAL                                             | Asignatura<br>309262 - INTRODUCCIÓN A LA COCINA                                      | Secciones<br>AD000000471>03M01                      | Clase                         | Horario<br>MAR: 07:00 - 10:00                       | Hora Ingreso      | Hora Salida      | Duración<br>- | Estado |
| Fecha<br>4/06/2022              | istencia<br>Programa<br>3061 - GASTRONOMIA Y GESTION EMPRESARIAL<br>3043 - GASTRONOMIA Y GESTION EMPRESARIAL | Asignatura<br>399262 - INTRODUCCIÓN A LA COCINA<br>399299 - INTRODUCCIÓN A LA COCINA | Secciones<br>AD000000471>03M01<br>AD000000471>03M01 | Clase<br>PRACTICO<br>PRACTICO | Horario<br>MAR: 07:00 - 10:00<br>MAR: 07:00 - 10:00 | Hora Ingreso<br>- | Hora Salida<br>- | Duración<br>- | Estado |

La lista esta ordenado por fecha y por día, el orden va de abajo hacia arriba mostrando la fecha más actual en la parte superior.

La tabla te muestra lo siguiente:

- Fecha. muestra la fecha de la clase
- Programa
- > Asignatura
- Secciones
- Clase
- Horario. es el día y hora que se dicta la clase
- > Hora ingreso. la hora de marcación de ingreso a la clase del docente
- > Hora salida. la hora de marcación de salida de la clase del docente
- Duración. el tiempo que duro la clase del docente, depende de la hora de marcación de ingreso y salida del docente.
- Estado. muestra si el docente ha marcado asistencia o no, en caso haya marcado asistencia se volverá de color verde caso contrario se quedará de color plomo que significara ausente.

| Detalle As | istencia                                 |                                                    |                    |          |                    |              |               |          |        |
|------------|------------------------------------------|----------------------------------------------------|--------------------|----------|--------------------|--------------|---------------|----------|--------|
| Fecha      | Programa                                 | Asignatura                                         | Secciones          | Clase    | Horario            | Hora Ingreso | Hora Salida   | Duración | Estado |
| 14/06/2022 | 3061 - GASTRONOMIA Y GESTION EMPRESARIAL | 309262 - INTRODUCCIÓN A LA COCINA                  | AD000000471>03M01  | PRACTICO | MAR: 07:00 - 10:00 | -            | ( <b>4</b> .) | -        | •      |
| 14/06/2022 | 3043 - GASTRONOMIA Y GESTION EMPRESARIAL | 309299 - INTRODUCCIÓN A LA COCINA                  | AD0000000471>03M01 | PRACTICO | MAR: 07:00 - 10:00 |              |               |          | •      |
| 14/06/2022 | 3044 - GASTRONOMIA Y GESTION EMPRESARIAL | 309351 - TÉCNICAS Y APLICACIONES<br>CULINARIAS I   | AD000000538>03M05  | PRACTICO | MAR: 07:00 - 10:00 |              |               |          | •      |
| 10/06/2022 | 3061 - GASTRONOMIA Y GESTION EMPRESARIAL | 309264 - PROCESAMIENTO DE ALIMENTOS I              | AD0000000520>04N01 | PRACTICO | VIE: 15:00 - 18:00 |              | -             |          | •      |
| 10/06/2022 | 3043 - GASTRONOMIA Y GESTION EMPRESARIAL | 309301 - PROCESAMIENTO DE ALIMENTOS I              | A0000000520>04N01  | PRACTICO | VIE: 15:00 - 18:00 | -            |               | -        | •      |
| 10/06/2022 | 3044 - GASTRONOMIA Y GESTION EMPRESARIAL | 309370 - TÉCNICAS Y APLICACIONES<br>CULINARIAS II  | AD000000539>04N02  | PRACTICO | VIE: 15:00 - 18:00 |              | i.            |          | ٠      |
| 10/06/2022 | 3044 - GASTRONOMIA Y GESTION EMPRESARIAL | 309373 - TÉCNICAS Y APLICACIONES<br>CULINARIAS III | AD000000540>05T01  | PRACTICO | VIE: 11:00 - 14:00 | -            | ÷             |          | ٠      |
| 10/06/2022 | 3044 - GASTRONOMIA Y GESTION EMPRESARIAL | 309351 - TÉCNICAS Y APLICACIONES<br>CULINARIAS I   | AD000000538>03M06  | PRACTICO | VIE: 08:00 - 09:00 | A.,          | ÷             |          | ٠      |
| 10/06/2022 | 3044 - GASTRONOMIA Y GESTION EMPRESARIAL | 309351 - TÉCNICAS Y APLICACIONES                   | AD000000538>03M07  | PRACTICO | VIE: 08:00 - 09:00 |              | ÷             | -        | •      |

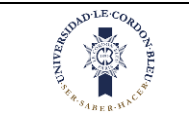

## 1.7.1. Hora de ingreso

Para marcar la asistencia en la parte superior aparecerá el reloj y un botón de inicio de clase solo si aún no ha marcado asistencia de ingreso.

| ≡ IN1       | FRANET DOCENTE                           |                                                    | MIÉRCOLES - 26/01/20 | 22 20:00:11 | ► Iniciar Cla      | se 💿 1       | DOCENTE08 DO | DCENTE08 D | OCENTE |
|-------------|------------------------------------------|----------------------------------------------------|----------------------|-------------|--------------------|--------------|--------------|------------|--------|
|             |                                          |                                                    |                      |             |                    |              |              | J          |        |
| Detalle Asi | stencia                                  |                                                    |                      |             |                    |              |              |            |        |
| Fecha       | Programa                                 | Asignatura                                         | Secciones            | Clase       | Horario            | Hora Ingreso | Hora Salida  | Duración   | Estado |
| 4/06/2022   | 3061 - GASTRONOMIA Y GESTION EMPRESARIAL | 309262 - INTRODUCCIÓN A LA COCINA                  | AD000000471>03M01    | PRACTICO    | MAR: 07:00 - 10:00 |              |              |            | •      |
| 4/06/2022   | 3043 - GASTRONOMIA Y GESTION EMPRESARIAL | 309299 - INTRODUCCIÓN A LA COCINA                  | AD0000000471>03M01   | PRACTICO    | MAR: 07:00 - 10:00 |              |              |            | ٠      |
| 4/06/2022   | 3044 - GASTRONOMIA Y GESTION EMPRESARIAL | 309351 - TÉCNICAS Y APLICACIONES<br>CULINARIAS I   | AD000000538>03M05    | PRACTICO    | MAR: 07:00 - 10:00 | *            |              |            | •      |
| 0/06/2022   | 3061 - GASTRONOMIA Y GESTION EMPRESARIAL | 309264 - PROCESAMIENTO DE ALIMENTOS I              | AD000000520>04N01    | PRACTICO    | VIE: 15:00 - 18:00 |              |              |            | ۲      |
| 0/06/2022   | 3043 - GASTRONOMIA Y GESTION EMPRESARIAL | 309301 - PROCESAMIENTO DE ALIMENTOS I              | A0000000520>04N01    | PRACTICO    | VIE: 15:00 - 18:00 |              |              |            | ٠      |
| 0/06/2022   | 3044 - GASTRONOMIA Y GESTION EMPRESARIAL | 309370 - TÉCNICAS Y APLICACIONES<br>CULINARIAS II  | AD000000539>04N02    | PRACTICO    | VIE: 15:00 - 18:00 | *            |              |            | ٠      |
| 0/06/2022   | 3044 - GASTRONOMIA Y GESTION EMPRESARIAL | 309373 - TÉCNICAS Y APLICACIONES<br>CULINARIAS III | AD000000540>05T01    | PRACTICO    | VIE: 11:00 - 14:00 | -            | -            | -          | ٠      |
| 0/06/2022   | 3044 - GASTRONOMIA Y GESTION EMPRESARIAL | 309351 - TÉCNICAS Y APLICACIONES<br>CULINARIAS I   | AD000000538>03M06    | PRACTICO    | VIE: 08:00 - 09:00 |              | ž            | •          | •      |
| 0/06/2022   | 3044 - GASTRONOMIA Y GESTION EMPRESARIAL | 309351 - TÉCNICAS Y APLICACIONES                   | AD000000538>03M07    | PRACTICO    | VIE: 08:00 - 09:00 |              |              |            | •      |

He de recordar que ese botón no estará activo toda la clase, se habilitará dependiendo el umbral asignado en este caso por 15 minutos, eso quiere decir que el botón estará habilitado 15 min antes de la hora de inicio de clase y máximo 15 min después de la hora de inicio de la clase, por ejemplo, si la clase empieza a las 6 se podrá marcar asistencia desde las 5:45 hasta las 6:15. Además, si el docente no marco su hora de entrada tampoco podrá marcar su hora de salida.

5 ... W() .

- También en el caso no se haya marcado asistencia, pero se marcó la asistencia de los estudiantes el sistema automáticamente marcará la asistencia del docente.
- Una vez se marca asistencia del docente el botón de inicio de clases desaparecerá. Además, el sistema emitirá una alerta de que su clase esta próxima a comenzar.

Entonces al dar clic en iniciar clase le aparecerá un recuadro donde mostrará la signatura el día y la hora de la clase.

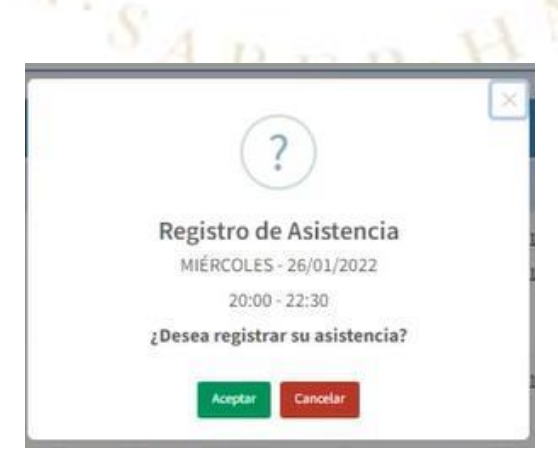

Al dar clic en aceptar se marcará la asistencia el botón desaparecerá y se registrará el horario de ingreso y el estado cambiará a color verde.

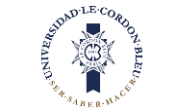

10/10/2023

| ASI       | STENCIA DOCENTE                          |                                                    |                          |          |                    |              | e<br>       | ASISTENCIA | DOCENT |
|-----------|------------------------------------------|----------------------------------------------------|--------------------------|----------|--------------------|--------------|-------------|------------|--------|
|           | Fecha Inicio:<br>01/01/2022              | 6                                                  | Fecha Fin:<br>31/01/2022 |          |                    |              |             |            |        |
|           |                                          |                                                    | Q Buscar                 |          |                    |              |             |            |        |
| etalle As | istencia                                 |                                                    |                          |          |                    | 0.0          |             |            |        |
| Fecha     | Programa                                 | Asignatura                                         | Secciones                | Clase    | Horario            | Hora Ingreso | Hora Salida | Duración   | Estad  |
| /06/2022  | 3061 - GASTRONOMIA Y GESTION EMPRESARIAL | 309262 - INTRODUCCIÓN A LA COCINA                  | AD000000471>03M01        | PRACTICO | MAR: 07:00 - 10:00 | -            |             |            | •      |
| /06/2022  | 3043 - GASTRONOMIA Y GESTION EMPRESARIAL | 309299 - INTRODUCCIÓN A LA COCINA                  | AD000000471>03M01        | PRACTICO | MAR: 07:00 - 10:00 |              |             |            | •      |
| /06/2022  | 3044 - GASTRONOMIA Y GESTION EMPRESARIAL | 309351 - TÉCNICAS Y APLICACIONES<br>CULINARIAS I   | AD000000538>03M05        | PRACTICO | MAR: 07:00 - 10:00 |              |             |            | •      |
| /06/2022  | 3061 - GASTRONOMIA Y GESTION EMPRESARIAL | 309264 - PROCESAMIENTO DE ALIMENTOS I              | AD000000520>04N01        | PRACTICO | VIE: 15:00 - 18:00 |              |             |            |        |
| /06/2022  | 3043 - GASTRONOMIA Y GESTION EMPRESARIAL | 309301 - PROCESAMIENTO DE ALIMENTOS I              | A0000000520>04N01        | PRACTICO | VIE: 15:00 - 18:00 | (*)          | e.          | -          |        |
| /06/2022  | 3044 - GASTRONOMIA Y GESTION EMPRESARIAL | 309370 - TÉCNICAS Y APLICACIONES<br>CULINARIAS II  | AD000000539>04N02        | PRACTICO | VIE: 15:00 - 18:00 | e.           | 8           | đ          | •      |
| /06/2022  | 3044 - GASTRONOMIA Y GESTION EMPRESARIAL | 309373 - TÉCNICAS Y APLICACIONES<br>CULINARIAS III | AD000000540>05T01        | PRACTICO | VIE: 11:00 - 14:00 | -            |             |            | •      |
| /06/2022  | 3044 - GASTRONOMIA Y GESTION EMPRESARIAL | 309351 - TÉCNICAS Y APLICACIONES<br>CULINARIAS I   | AD000000538>03M06        | PRACTICO | VIE: 08:00 - 09:00 |              | ÷           |            | •      |
|           |                                          |                                                    |                          |          |                    | 12:45        | 2.2         |            |        |

## 1.7.2. Hora de salida

Para marcar la asistencia en la parte superior aparecerá el reloj y un botón de finalizar clase solo si aún no ha marcado asistencia de salida.

| ≡ IN1               | TRANET DOCENTE                           |                                                    | JUEVES - 27/01/2022 22:30 | :09      | Finalizar Clase    | 🕫 🕰          | DOCENTE08   | DOCENTE08   | DOCENTE08 |
|---------------------|------------------------------------------|----------------------------------------------------|---------------------------|----------|--------------------|--------------|-------------|-------------|-----------|
| 🗐 ASI               | STENCIA DOCENTE                          |                                                    |                           |          |                    |              |             | 🗑 ASISTENCI | A DOCENTE |
|                     | - Fecha Inicio:<br>01/12/2021            | 6                                                  | Fecha Fin:<br>27/12/2021  |          |                    |              | <b>m</b>    | ]           |           |
|                     |                                          |                                                    | Q, Buscar                 |          |                    |              |             |             |           |
| Detalle As<br>Fecha | Programa                                 | Asignatura                                         | Secciones                 | Clase    | Horario            | Hora Ingreso | Hora Salida | Duración    | Estado    |
| 14/06/2022          | 3061 - GASTRONOMIA Y GESTION EMPRESARIAL | 309262 - INTRODUCCIÓN A LA COCINA                  | AD0000000471>03M01        | PRACTICO | MAR: 07:00 - 10:00 |              |             |             | •         |
| 14/06/2022          | 3043 - GASTRONOMIA Y GESTION EMPRESARIAL | 309299 - INTRODUCCIÓN A LA COCINA                  | AD0000000471>03M01        | PRACTICO | MAR: 07:00 - 10:00 |              |             |             | •         |
| 14/06/2022          | 3044 - GASTRONOMIA Y GESTION EMPRESARIAL | 309351 - TÉCNICAS Y APLICACIONES<br>CULINARIAS I   | AD000000538>03M05         | PRACTICO | MAR: 07:00 - 10:00 | *            |             |             | •         |
| 10/06/2022          | 3061 - GASTRONOMIA Y GESTION EMPRESARIAL | 309264 - PROCESAMIENTO DE ALIMENTOS I              | AD000000520>04N01         | PRACTICO | VIE: 15:00 - 18:00 |              |             |             | •         |
| 10/06/2022          | 3043 - GASTRONOMIA Y GESTION EMPRESARIAL | 309301 - PROCESAMIENTO DE ALIMENTOS I              | A0000000520>04N01         | PRACTICO | VIE: 15:00 - 18:00 |              |             |             | •         |
| 10/06/2022          | 3044 - GASTRONOMIA Y GESTION EMPRESARIAL | 309370 - TÉCNICAS Y APLICACIONES<br>CULINARIAS II  | AD000000539>04N02         | PRACTICO | VIE: 15:00 - 18:00 | ė.           |             |             | ٠         |
| 10/06/2022          | 3044 - GASTRONOMIA Y GESTION EMPRESARIAL | 309373 - TÉCNICAS Y APLICACIONES<br>CULINARIAS III | AD000000540>05T01         | PRACTICO | VIE: 11:00 - 14:00 | -            | -           |             | ٠         |
| 10/06/2022          | 3044 - GASTRONOMIA Y GESTION EMPRESARIAL | 309351 - TÉCNICAS Y APLICACIONES<br>CULINARIAS I   | AD000000538>03M06         | PRACTICO | VIE: 08:00 - 09:00 | <b>b</b> .   |             |             | ٠         |
| 10/06/2022          | 3044 - GASTRONOMIA Y GESTION EMPRESARIAL | 309351 - TÉCNICAS Y APLICACIONES                   | AD000000538>03M07         | PRACTICO | VIE: 08:00 - 09:00 |              |             |             | •         |

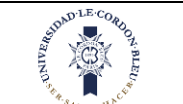

- ✓ El sistema emitirá una alerta de que su próxima clase estará próxima a comenzar y le mostrará si desea marcar su hora de salida, se puede realizar en ese momento o cerrarlo el cuadro de dialogo y hacerlo después. Esta alerta solo aparece si es que el docente tiene una clase después.
- El botón tiene un umbral para marcar de 15 min antes de finalizar la clase y 15 máximo después de finalizar la clase.

Al darle clic al botón de finalizar clase aparecerá un cuadro de dialogo con la asignatura, el día y la fecha.

| Próxima Clase         JUEVES - 27/01/2022         20:00 - 22:30         (Desea finalizar su asistencia y pasar a la siguiente clase?         (Desea finalizar (Lagrer))         Al dar clic en aceptar se marcará la asistencia el botón desaparecerá y se registrará el horario de salida y el estado cambiará a color verde.         INTRANET DOCENTE         MERCUES -20/0722 2001 |                                                                                                    |                                                                                                    |                                                                                                    |                                                                                                    |                                                                                                    |                                       |                                                                                                    |                                                                           |                                                                                                    |  |
|----------------------------------------------------------------------------------------------------|----------------------------------------------------------------------------------------------------|----------------------------------------------------------------------------------------------------|----------------------------------------------------------------------------------------------------|----------------------------------------------------------------------------------------------------|----------------------------------------------------------------------------------------------------|---------------------------------------|----------------------------------------------------------------------------------------------------|---------------------------------------------------------------------------|----------------------------------------------------------------------------------------------------|--|
| ASIS                                                                                                    | TENCIA DOCENTE                                                                                                    |                                                                                                    |                                                                                                    |                                                                                                    |                                                                                                    |                                       |                                                                                                    | ASISTENCIA D                                                              | OCENTE                                                                                                    |  |
|                                                                                                    |                                                                                                    |                                                                                                    |                                                                                                    |                                                                                                    |                                                                                                    |                                       |                                                                                                    |                                                                           |                                                                                                    |  |
|                                                                                                    |                                                                                                    |                                                                                                    |                                                                                                    |                                                                                                    |                                                                                                    |                                       |                                                                                                    |                                                                           |                                                                                                    |  |
|                                                                                                    | Fecha Inicio:<br>01/01/2022                                                                                                    | 6                                                                                                    | Fecha Fin:<br>31/01/2022                                                                                                    |                                                                                                    |                                                                                                    |                                       |                                                                                                    |                                                                           |                                                                                                    |  |
|                                                                                                    | Fecha Inicio:<br>01/01/2022                                                                                                    | <u></u>                                                                                                    | Fecha Fin:<br>31/01/2022<br>A Buscar                                                                                                    |                                                                                                    |                                                                                                    |                                       |                                                                                                    |                                                                           |                                                                                                    |  |
| etalle As                                                                                                    | Fecha Inicio:<br>01/01/2022                                                                                                    | 2                                                                                                    | Fecha Fin:<br>31/01/2022                                                                                                    |                                                                                                    |                                                                                                    |                                       |                                                                                                    |                                                                           |                                                                                                    |  |
| etalle As<br>Fecha                                                                                                    | Fecha Inicio:<br>01/01/2022<br>istencia<br>Programa                                                                                                    | Asignatura                                                                                                    | Fecha Fin:<br>31/01/2022                                                                                                    | Clase                                                                                                 | Horario                                                                                                    | Hora Ingreso                          | Hora Salida                                                                                                | Duración                                                                  | Estado                                                                                                    |  |
| etalle As<br>Fecha<br>/06/2022                                                                                                    | Fecha Inicio:<br>01/01/2022<br>istericia<br>Programa<br>3061 - GASTRONOMIA Y GESTION EMPRESARIAL                                                                                                    | Asignatura<br>309262 - INTRODUCCIÓN A LA COCINA                                                                                                    | Fecha Fin:         31/01/2022           Buscar         Secciones           AD000000471>03M01         Secciones                                                                                                    | Clase<br>PRACTICO                                                                                     | Horario<br>MAR: 07:00 - 10:00                                                                                                    | Hora Ingreso                          | Hora Salida                                                                                                | Duración                                                                  | Estado                                                                                                    |  |
| etalle As<br>Fecha<br>/06/2022<br>/06/2022                                                                                                    | Fecha Inicio:           01/01/2022           istencia           3061 - GASTRONOMIA Y GESTION EMPRESARIAL           3043 - GASTRONOMIA Y GESTION EMPRESARIAL                                                                                                    | Asignatura<br>309262 - INTRODUCCIÓN A LA COCINA<br>309299 - INTRODUCCIÓN A LA COCINA                                                                                                    | Secciones           AD000000471>03M01                                                                                                    | Clase<br>PRACTICO<br>PRACTICO                                                                         | Horario<br>MAR: 07:00 - 10:00<br>MAR: 07:00 - 10:00                                                                                                    | Hora Ingreso                          | Hora Salida                                                                                                | Duración                                                                  | Estado                                                                                                    |  |
| etalle As<br>Fecha<br>/06/2022<br>/06/2022                                                                                                    | Fecha Inicio:         01/01/2022         isterncia         3061 - GASTRONOMIA Y GESTION EMPRESARIAL         3044 - GASTRONOMIA Y GESTION EMPRESARIAL                                                                                                    | Asignatura<br>309262 - INTRODUCCIÓN A LA COCINA<br>309351 - TÉCNICAS Y APLICACIONES<br>CULINARIAS I                                                                                                    | Sectiones           AD000000471>03M01           AD0000000471>03M01           AD0000000538-03M05                                                                                                    | Clase<br>PRACTICO<br>PRACTICO<br>PRACTICO                                                             | Horario<br>MAR: 07:00 - 10:00<br>MAR: 07:00 - 10:00<br>MAR: 07:00 - 10:00                                                                                         | Hora Ingreso                          | Hora Salida                                                                                                | Duración                                                                  | Estado                                                                                                    |  |
| etalle As<br>Fecha<br>/06/2022<br>/06/2022<br>/06/2022                                                                                                    | Fecha Inicio:         01/01/2022           01/01/2022         01/01/2022           istencia         Programa           3061 - GASTRONOMIA Y GESTION EMPRESARIAL         3044 - GASTRONOMIA Y GESTION EMPRESARIAL           3061 - GASTRONOMIA Y GESTION EMPRESARIAL         3064 - GASTRONOMIA Y GESTION EMPRESARIAL                                                                                                    | Asignatura<br>309262 - INTRODUCCIÓN A LA COCINA<br>309239 - INTRODUCCIÓN A LA COCINA<br>309331 - TÉCNICAS Y APLICACIONES<br>CULINARIAS I<br>309264 - PROCESAMIENTO DE ALIMENTOS I                                                                                                    | Sectiones           AD000000471-03M01           AD000000471-03M01           AD0000000538-03M05           AD0000000520-04N01                                                                                                    | Clase<br>PRACTICO<br>PRACTICO<br>PRACTICO<br>PRACTICO                                                 | Horario<br>MAR: 07:00 - 10:00<br>MAR: 07:00 - 10:00<br>MAR: 07:00 - 10:00<br>VIE: 15:00 - 18:00                                                                   | Hora Ingreso                          | Hora Salida                                                                                                | Duración<br>-<br>-                                                        | Estado                                                                                                    |  |
| etalle As<br>Fecha<br>/06/2022<br>/06/2022<br>/06/2022<br>/06/2022                                                                                                    | Pecha Inicio:           01/01/2022           Stencia           Programa           3061 - GASTRONOMIA Y GESTION EMPRESARIAL           3043 - GASTRONOMIA Y GESTION EMPRESARIAL           3061 - GASTRONOMIA Y GESTION EMPRESARIAL           3061 - GASTRONOMIA Y GESTION EMPRESARIAL           3061 - GASTRONOMIA Y GESTION EMPRESARIAL           3061 - GASTRONOMIA Y GESTION EMPRESARIAL                                                                                                    | Asignatura<br>309262 - INTRODUCCIÓN A LA COCINA<br>309299 - INTRODUCCIÓN A LA COCINA<br>309351 - TÉCNICAS Y APLICACIONES<br>CULINARIAS I<br>309364 - PROCESAMIENTO DE ALIMENTOS I<br>309301 - PROCESAMIENTO DE ALIMENTOS I                                                                                                    | Secciones           AD000000471>03M01           AD0000000471>03M01           AD0000000528>03M05           AD0000000520>04N01                                                                                                    | Clase<br>PRACTICO<br>PRACTICO<br>PRACTICO<br>PRACTICO<br>PRACTICO<br>PRACTICO                         | Horario<br>MAR: 07:00 - 10:00<br>MAR: 07:00 - 10:00<br>MAR: 07:00 - 10:00<br>VIE: 15:00 - 18:00<br>VIE: 15:00 - 18:00                                             | Hora Ingreso<br>-<br>-<br>-<br>-<br>- | Hora Salida                                                                                                | Duración<br>-<br>-<br>-<br>-                                              | Estado                                                                                                    |  |
| Pecha           /06/2022           /06/2022           /06/2022           /06/2022           /06/2022           /06/2022           /06/2022           /06/2022           /06/2022                                                                                                    | Fecha Inicio:         D1/01/2022           D1/01/2022         D1/01/2022           istencia         Programa           3061 - GASTRONOMIA Y GESTION EMPRESARIAL         3043 - GASTRONOMIA Y GESTION EMPRESARIAL           3061 - GASTRONOMIA Y GESTION EMPRESARIAL         3044 - GASTRONOMIA Y GESTION EMPRESARIAL           3043 - GASTRONOMIA Y GESTION EMPRESARIAL         3044 - GASTRONOMIA Y GESTION EMPRESARIAL                                                                                                    | Asignatura<br>309262 - INTRODUCCIÓN A LA COCINA<br>309269 - INTRODUCCIÓN A LA COCINA<br>309351 - TÉCNICAS Y APLICACIONES<br>CULINARIAS I<br>309364 - PROCESAMIENTO DE ALIMENTOS I<br>309301 - PROCESAMIENTO DE ALIMENTOS I<br>309307 - TÉCNICAS Y APLICACIONES<br>CULINARIAS II                                                                                                    | Secciones           AD000000471>03M01           AD0000000471>03M01           AD0000000528=03M05           AD000000520=04N01           Ab000000520=04N01           Ab0000000520=04N01           Ab0000000520=04N01           AD0000000520=04N01                           | Clase<br>PRACTICO<br>PRACTICO<br>PRACTICO<br>PRACTICO<br>PRACTICO<br>PRACTICO                         | Horario<br>MAR: 07:00 - 10:00<br>MAR: 07:00 - 10:00<br>MAR: 07:00 - 10:00<br>VIE: 15:00 - 18:00<br>VIE: 15:00 - 18:00<br>VIE: 15:00 - 18:00                       | Hora Ingreso<br>                      | Hora Salida                                                                                                | Duración<br>                                                              | Estado<br>Cestado<br>Cest |  |
| talle As<br>Fecha<br>(06/2022<br>(06/2022<br>(06/2022<br>(06/2022<br>(06/2022<br>(06/2022                                                                                                    | Fecha Inicio:         D1/01/2022           D1/01/2022         D1/01/2022           Istencia         Programa           3061 - GASTRONOMIA Y GESTION EMPRESARIAL         3044 - GASTRONOMIA Y GESTION EMPRESARIAL           3061 - GASTRONOMIA Y GESTION EMPRESARIAL         3043 - GASTRONOMIA Y GESTION EMPRESARIAL           3043 - GASTRONOMIA Y GESTION EMPRESARIAL         3043 - GASTRONOMIA Y GESTION EMPRESARIAL           3044 - GASTRONOMIA Y GESTION EMPRESARIAL         3044 - GASTRONOMIA Y GESTION EMPRESARIAL           3044 - GASTRONOMIA Y GESTION EMPRESARIAL         3044 - GASTRONOMIA Y GESTION EMPRESARIAL                                                                                                    | Asignatura     Asignatura     Sogaze - INTRODUCCIÓN A LA COCINA     Sogaze - INTRODUCCIÓN A LA COCINA     SOGAZE - PROCESAMIENTO DE ALIMENTOS I     SOGAZE - PROCESAMIENTO DE ALIMENTOS I     SOGAZE - INTRODUCCIÓN A LA COCINA     SOGAZE - INTRODUCE     SOGAZE - INTRODUCE - INTRODUCE     SOGAZE - INTRODUCE - INTRODUCE     SOGAZE - INTRODUCE - INTRODUCE     SOGAZE - INTRODUCE - INTRODUCE     SOGAZE - INTRODUCE - INTRODUCE     SOGAZE - INTRODUCE - INTRODUCE     SOGAZE - INTRODUCE - INTRODUCE     SOGAZE - INTRODUCE     SOGAZE - INTRODUCE     SOGAZE - INTRODUCE - INTRODUCE     SOGAZE - INTRODUCE     SOGAZE - INTRODUCE     SOGAZE - INTRODUCE     SOGAZE - INTRODUCE     SOGA | Sectiones           AD000000471>03M01           AD000000471>03M01           AD0000000538>03M05           AD0000000520>04N01           AD000000520>04N01           AD000000520>04N01           AD000000539>04N02           AD000000540>05T01                              | Clase<br>PRACTICO<br>PRACTICO<br>PRACTICO<br>PRACTICO<br>PRACTICO<br>PRACTICO<br>PRACTICO             | Horario<br>MAR: 07:00 - 10:00<br>MAR: 07:00 - 10:00<br>MAR: 07:00 - 10:00<br>MAR: 07:00 - 10:00<br>VIE: 15:00 - 18:00<br>VIE: 15:00 - 18:00<br>VIE: 15:00 - 18:00 | Hora Ingreso<br>                      | Hora Salida<br>-<br>-<br>-<br>-<br>-<br>-<br>-<br>-<br>-<br>-<br>-<br>-<br>-<br>-<br>-<br>-<br>-<br>-<br>- | Duración<br>-<br>-<br>-<br>-<br>-<br>-<br>-<br>-<br>-<br>-<br>-<br>-<br>- | Estado                                                                                                    |  |
| etalle As           Fecha           /06/2022           /06/2022           /06/2022           /06/2022           /06/2022           /06/2022           /06/2022           /06/2022           /06/2022           /06/2022                                                                                                    | Fecha Inicio:           01/01/2022           Istencia           Programa           3061 - GASTRONOMIA Y GESTION EMPRESARIAL           3043 - GASTRONOMIA Y GESTION EMPRESARIAL           3044 - GASTRONOMIA Y GESTION EMPRESARIAL           3043 - GASTRONOMIA Y GESTION EMPRESARIAL           3044 - GASTRONOMIA Y GESTION EMPRESARIAL           3044 - GASTRONOMIA Y GESTION EMPRESARIAL           3044 - GASTRONOMIA Y GESTION EMPRESARIAL           3044 - GASTRONOMIA Y GESTION EMPRESARIAL           3044 - GASTRONOMIA Y GESTION EMPRESARIAL           3044 - GASTRONOMIA Y GESTION EMPRESARIAL           3044 - GASTRONOMIA Y GESTION EMPRESARIAL           3044 - GASTRONOMIA Y GESTION EMPRESARIAL           3044 - GASTRONOMIA Y GESTION EMPRESARIAL           3044 - GASTRONOMIA Y GESTION EMPRESARIAL           3044 - GASTRONOMIA Y GESTION EMPRESARIAL | Asignatura      Asignatura      Asignatura      S09262 - INTRODUCCIÓN A LA COCINA      309229 - INTRODUCCIÓN A LA COCINA      309329 - INTRODUCCIÓN A LA COCINA      309321 - TÉCNICAS Y APLICACIONES     CULINARIAS II      309371 - TÉCNICAS Y APLICACIONES     CULINARIAS II      309373 - TÉCNICAS Y APLICACIONES     CULINARIAS II      309373 - TÉCNICAS Y APLICACIONES     CULINARIAS II      309374 - TÉCNICAS Y APLICACIONES     CULINARIAS II      309375 - TÉCNICAS Y APLICACIONES     CULINARIAS II      309376 - TÉCNICAS Y APLICACIONES     CULINARIAS II      309371 - TÉCNICAS Y APLICACIONES     CULINARIAS II      309371 - TÉCNICAS Y APLICACIONES     TÉCNICAS Y APLICACIONES     TÉCNICAS Y APLICACI | Secciones           AD000000471-03M01           AD000000471-03M01           AD0000000471-03M01           AD0000000538-03M05           AD0000000520-04N01           AD000000520-04N01           AD000000539-04N02           AD000000540-05T01           AD000000538-03M06 | Clase<br>PRACTICO<br>PRACTICO<br>PRACTICO<br>PRACTICO<br>PRACTICO<br>PRACTICO<br>PRACTICO<br>PRACTICO | Horario<br>MAR: 07:00 - 10:00<br>MAR: 07:00 - 10:00<br>MAR: 07:00 - 10:00<br>VIE: 15:00 - 18:00<br>VIE: 15:00 - 18:00<br>VIE: 15:00 - 18:00<br>VIE: 15:00 - 18:00 | Hora Ingreso<br>                      | Hora Salida                                                                                                | Duración<br>                                                              | Estado<br>                                                                                                    |  |

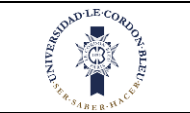

N.BI

## 1.8. Email

#### Nos ubicamos en la parte izquierda de la pantalla

| UNIVERSIDAD<br>LECORDON BLEU                               | <ul> <li>INTRAI</li> </ul> | NET DOCENTE                                                                |    | LUNES - 02/05/2022 11:20:23 | ROBERTO PAUL PASTOR ARMENDARIZ |
|------------------------------------------------------------|----------------------------|----------------------------------------------------------------------------|----|-----------------------------|--------------------------------|
| ROBERTO PAUL                                               | 🖉 ARCHI                    | VOS OBLIGATORIOS                                                           |    |                             |                                |
| MERU  PERFIL  ARCHIVOS COMPARTIDOS                         | ß                          | PROGRAMA CARRERA PROFESIONAL ULCB / ACADÉMIC Reglamento Reglamento docente | 20 | [ Ült. modif: 2022-04-12]   | se21:23.7]                     |
| BIBLIOTECA  EMAIL  MHORARIO  MATERIALES DE TRABAJO         |                            |                                                                            |    |                             |                                |
| 현 Asistencia docente<br>현 Asistencia estudiante<br>루 Notas |                            | 5                                                                          |    |                             |                                |
|                                                            |                            |                                                                            |    |                             |                                |
|                                                            |                            | ST                                                                         |    | 4                           | 0                              |

En esta parte se realizará lo siguiente

1. Dar clic en la opción Email

)-----(

2. Luego de dar clic le aparecerá lo siguiente:

|                         | HT A 2 /1015 & A                         |                                                                               |
|-------------------------|------------------------------------------|-------------------------------------------------------------------------------|
| PERFIL                  | 🗐 EMAIL                                  | () EMAIL                                                                      |
|                         | Tipo de Servicio Académico Seleccionar v | Redactar correo Email: Si dese inverse aquí otros contactos                   |
| BIBLIOTECA              | Asignatura Alumno                        | Cancelar<br>Nombres y Apellidos Correo Electrónico +                          |
| C EMAIL                 | 6                                        | Asunto                                                                        |
| 🛗 HORARIO               |                                          | Mensaje                                                                       |
| C MATERIALES DE TRABAJO |                                          |                                                                               |
| 🖄 ASISTENCIA DOCENTE    |                                          |                                                                               |
| 🖄 ASISTENCIA ESTUDIANTE |                                          | Seleccionar archivo Ningunohivo selec.<br>* Mensaje con tamaño máximo de 3 MB |
| P NOTAS                 |                                          | Cancelar                                                                      |

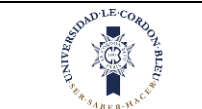

#### En la parte izquierda se lista todas las asignaturas del docente.

| <ul> <li>Ø NUMMET DOCTNET × +</li> <li>← → Ø is predocentex.tcs.edu.pe/paget/e</li> </ul> | smaljsp        |                                                                       |                    |         |                    |                                       |                    | 0.12 x x 1 6          |
|-------------------------------------------------------------------------------------------|----------------|-----------------------------------------------------------------------|--------------------|---------|--------------------|---------------------------------------|--------------------|-----------------------|
| UNIVERSIDAD<br>LECORDON BLEU'                                                             | ■ INTRANE      | T DOCENTE                                                             |                    |         |                    | MARTES - 14/06/202                    | 2.17:47:32 PP P    | EDRO LUIS PIZARRO RAM |
| PEDRO LUIS<br>E En linea                                                                  | 🛢 EMAIL        |                                                                       |                    |         |                    |                                       |                    | C EMAI                |
| MENU                                                                                      | Tipo de Servio | io Académico                                                          |                    |         |                    | Redactar correo                       |                    |                       |
| A PERFIL                                                                                  | PROGRAMA C     | ARRERA PROFESIONAL ULCB                                               |                    |         | Ť                  | Email:                                |                    | Añadirme              |
| C ARCHIVOS COMPARTIDOS                                                                    | Asignatura /   | Alumno                                                                |                    | То      | tal Asignaturas: 6 | Si desea ingrese aqui otros contactos |                    | Cancelar              |
| BIBLIOTECA                                                                                | Todos          | Asignatura                                                            | Sección            | Periodo | Alumnos            | Nombres y Apellidos                   | Correo Electrónico |                       |
| 🖒 EMAIL                                                                                   |                | ADMINISTRACIÓN DE EMPRESAS DE                                         |                    |         |                    | Asunto                                |                    |                       |
| 🛗 HORARIO                                                                                 |                | PE010106060301_0101                                                   | AD000000565>07M01  | 20221   | 0                  |                                       |                    |                       |
| MATERIALES DE TRABAJO                                                                     |                | GEOGRAFÍA GLOBAL PARA LOS NEGOCIOS<br>PE010105050301_0201             | AD000000458>02M01  | 20221   | 0                  | Mensaje                               |                    |                       |
| ASISTENCIA DOCENTE                                                                        |                | INTRODUCCIÓN A LOS NEGOCIOS DE<br>HOSPITALIDAD - PEDIDIDS050301, 0101 | AD000000476>01M04  | 20221   | 0                  |                                       |                    |                       |
| ASISTENCIA ESTUDIANTE Rotas                                                               |                | ORDENAMIENTO TERRITORIAL<br>PE010106060301_0101                       | AD000000678>08M01  | 20221   | 0                  |                                       |                    |                       |
|                                                                                           |                | PATRIMONIO TURÍSTICO Y MUSEOLOGÍA -<br>PE010106060301_0101            | AD000000682>02M01  | 20221   | 0                  | Seleccionar archivo Ninguno hivo      | elec.              | a.                    |
|                                                                                           |                | TEORÍA DEL TURISMO SOSTENIBLE Y<br>ALTERNATIVO - PE010106060301_0101  | AD0000000711>05M01 | 20221   | 0                  |                                       | * Mensaje con t    | amaño máximo de 3 MB  |
|                                                                                           | · · · · ·      |                                                                       |                    |         |                    | Cancelar                              |                    | Enviar                |

#### 1.8.1. Correos por asignatura

En esta opción se puede enviar correos masivos y por estudiante. Para enviar correos masivos hacemos lo siguiente:

- 1. Seleccionamos asignaturas.
- 2. Seleccionamos una asignatura o todas las asignaturas seleccionando la casilla superior. Se puede seleccionar más de una asignatura
- 3. Si se desea otros correos aparte de los correos institucionales se agrega en email o dar clic en agregarme para ingresar nuestro propio correo
- 4. Escribir el asunto
- 5. Escribimos el correo (mensaje)
- 6. Enviar correo

| LE CORDON BLEU       | ■ INTRANE     | ET DOCENTE                                                           |                    |         |                    | MARTES - 14/06/                       | 2022 17:47:32 PP PE | DRO LUIS PIZARRO RA |
|----------------------|---------------|----------------------------------------------------------------------|--------------------|---------|--------------------|---------------------------------------|---------------------|---------------------|
| PEDRO LUIS           | ┛ EMAIL       |                                                                      |                    |         |                    |                                       |                     | Юем                 |
|                      | Tipo de Servi | cio Académico                                                        |                    |         |                    | Redactar correo                       |                     |                     |
| RFIL                 | PROGRAMA      | CARRERA PROFESSIONAL DISB                                            |                    |         | ~                  | Email:                                |                     | Añadirme            |
| CHIVOS COMPARTIDOS   | Asignatura    | Alumno 1                                                             |                    | To      | tal Asignaturas: 6 | Si desea ingrese aqui otros contactos |                     | Cancelar            |
| BLIOTECA             | Todos         | Asignatura                                                           | Sección            | Periodo | Alumnos            | Nombres y Apellidos                   | Correo Electrónico  | +                   |
| IAIL                 |               | ADMINISTRACIÓN DE EMPRESAS DE                                        |                    |         |                    | Asunto                                |                     |                     |
| DRARIO               |               | TRANSPORTE TURISTICO -<br>PE010106060301_0101                        | AD000000565>07M01  | 20221   | 0                  |                                       |                     |                     |
| ITERIALES DE TRABAJO |               | GEOGRAFÍA GLOBAL PARA LOS NEGOCIOS -<br>PE010105050301_0201          | AD000000458>02M01  | 20221   | 0                  | Mensaje                               |                     |                     |
| ISTENCIA DOCENTE     |               | INTRODUCCIÓN A LOS NEGOCIOS DE                                       | AD000000476>01M04  | 20221   | 0                  |                                       |                     |                     |
| ISTENCIA ESTUDIANTE  |               | OPDENAMIENTO TERRITORIAL                                             |                    |         |                    |                                       |                     |                     |
| ITAS                 |               | PE010106060301_0101                                                  | AD000000678>08M01  | 20221   | 0                  |                                       |                     |                     |
|                      |               | PATRIMONIO TURÍSTICO Y MUSEOLOGÍA -<br>PE010106060301_0101           | AD000000682>02M01  | 20221   | 0                  | Seleccionar archivo Ningunohi         | vo selec.           | 3                   |
|                      |               | TEORÍA DEL TURISMO SOSTENIBLE Y<br>ALTERNATIVO - PE010106060301_0101 | AD0000000711>05M01 | 20221   | 0                  |                                       | * Mensaje con tar   | maño máximo de 3 ME |

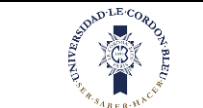

| • → ♂ ● predocentewicto.edu.pe/pages/ | 'email.jsp                   |                                                                                |                    |         |                    | م یک کم ا                                           |
|---------------------------------------|------------------------------|--------------------------------------------------------------------------------|--------------------|---------|--------------------|-----------------------------------------------------|
| UNIVERSIDAD<br>LE CORDON BLEU'        | ■ INTRANE                    | T DOCENTE                                                                      |                    |         |                    | MARTES - 14/06/2022 17:47:32 PP PEDRO LUIS PIZARRO  |
|                                       | ┛ EMAIL                      |                                                                                |                    |         |                    |                                                     |
| PERFIL                                | Tipo de Servic<br>PROGRAMA C | cio Académico<br>CARRERA PROFESIONAL ULCB                                      |                    |         | ~                  | Redactar correo                                     |
|                                       | Asignatura                   | Alumno                                                                         |                    | Тс      | tal Asignaturas: 6 | Si desea ingrese aquí otros co tactos 3<br>Cancelar |
| BIBLIOTECA                            | Todos                        | Asignatura                                                                     | Sección            | Periodo | Alumnos            | Nombres y Apellidos Correo Electrónico              |
| EMAIL                                 |                              | ADMINISTRACIÓN DE EMPRESAS DE<br>TRANSPORTE TURÍSTICO -<br>PE010106060301_0101 | AD000000565>07M01  | 20221   | 0                  | Asunto 4                                            |
|                                       |                              | GEOGRAFÍA GLOBAL PARA LOS NEGOCIOS -<br>PE010105050301_0201                    | AD000000458>02M01  | 20221   | 0                  | Mensaje                                             |
|                                       |                              | INTRODUCCIÓN A LOS NEGOCIOS DE<br>HOSPITALIDAD - PE010105050301_0101           | AD0000000476>01M04 | 20221   | 0                  |                                                     |
|                                       |                              | ORDENAMIENTO TERRITORIAL -<br>PE010106060301_0101                              | AD000000678>08M01  | 20221   | 0                  | 5                                                   |
|                                       |                              | PATRIMONIO TURÍSTICO Y MUSEOLOGÍA -<br>PE010106060301_0101                     | AD000000682>02M01  | 20221   | 0                  | Seleccionar archivo Ningunohivo setec.              |
|                                       |                              | TEORÍA DEL TURISMO SOSTENIBLE Y<br>ALTERNATIVO - PEO10106060301_0101           | AD0000000711>05M01 | 2022    | 0                  | Massie con mante maximo de                          |
|                                       |                              |                                                                                |                    |         |                    | Cancelar 6 Envis                                    |
|                                       |                              |                                                                                |                    |         |                    | $\mathbf{i}$                                        |

El botón "**añadirme**" al costado de email es para incluir nuestro propio correo sin necesidad de escribirlo.

#### 1.8.2. Correos por estudiante

En esta opción se puede enviar correos masivos y por estudiante. Para enviar correos masivos hacemos lo siguiente:

- 1. Seleccionamos alumno
- 2. Seleccionamos una asignatura
- 3. Seleccionar un alumnos o caso contarios varios o todos con la casilla superior
- 4. Si se desea otros correos aparte de los correos institucionales se agrega en email
- 5. Escribir el asunto
- 6. Escribir el corre

.

7. Enviar correo

| Unsonborbing              |                                   |                    |                                               |                                          |                                                 |                   |                           |
|---------------------------|-----------------------------------|--------------------|-----------------------------------------------|------------------------------------------|-------------------------------------------------|-------------------|---------------------------|
| PP PEDRO LUIS<br>En Linea | 🖉 EMAIL                           |                    |                                               |                                          |                                                 |                   | Осм                       |
| IENU                      | Tipo de Servicio Ac               | adémico            |                                               |                                          | Redactar correo                                 |                   |                           |
| PERFIL                    | PROGRAMA CARRE<br>Asignatura Alum | RA PROFESIONAL ULC |                                               | Total Estudiantes: 8                     | Email:<br>Si desea ingrese aquí otros contactos |                   | Añadirme<br>Cancelar      |
| BIBLIOTECA                | Asignatura                        |                    |                                               | i i                                      | Nombres y Apellidos                             | Correo Electrónic | :o +                      |
| ) EMAIL                   | 2022I - ADMINISTI                 | RACIÓN DE EMPRESAS | DE TRANSPORTE TURÍSTICO - PE010106060301_0101 | (AD000000565>07M01 *                     | Asunto                                          |                   |                           |
| HORARIO                   | Todos                             | Código             | Apellidos y Nombres                           | Email                                    | -                                               |                   |                           |
| ) MATERIALES DE TRABAJO   |                                   | 74744660           | ALEJANDRO POMACAJA MARIA ALEJANDRA            | alexander.santos@cordonble<br>u.edu.pe   | Mensaje                                         |                   |                           |
| ASISTENCIA DOCENTE        |                                   | 48703999           | ARIAS LOMAS CARLOS ALEJANDRO                  | fernando.celestino@cordonb<br>leu.edu.pe |                                                 |                   |                           |
| ASISTENCIA ESTUDIANTE     |                                   | 75521248           | ELLIOT YPARRAGUIRRE FERNANDO MARTIN           | fernando.celestino@cordonb<br>leu.edu.pe |                                                 |                   |                           |
|                           |                                   | 75657902           | ESQUIVEL EURIBE MARIA FERNANDA                | fernando.celestino@cordonb<br>leu.edu.pe | Seleccionar archivo Ningunohi                   | vo selec.         | â                         |
|                           |                                   | 76474346           | FIGUEROA HERNANDEZ MARBELLA ROXANA            | fernando.celestino@cordonb<br>leu.edu.pe |                                                 | * Mensaje         | con tamaño máximo de 3 ME |
|                           |                                   | 70768895           | FLORIÁN GARCÍA FRANKLIN JESÚS                 | fernando.celestino@cordonb<br>leu.edu.pe | Cancelar                                        |                   | Enviar                    |
|                           |                                   |                    |                                               |                                          |                                                 |                   |                           |

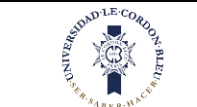

|                                                                                                    | mail.sp                                                                                                    |                                                                                                    |                                                                                                    |                                                                                                    |                                                                                                    | € ± ★ □ (                                                              |
|----------------------------------------------------------------------------------------------------|----------------------------------------------------------------------------------------------------|----------------------------------------------------------------------------------------------------|----------------------------------------------------------------------------------------------------|----------------------------------------------------------------------------------------------------|----------------------------------------------------------------------------------------------------|------------------------------------------------------------------------|
| UNIVERSIDAD<br>LE CORDON BLEU                                                                                                    | INTRANET DO                                                                                                    | OCENTE                                                                                                    |                                                                                                    |                                                                                                    | MARTES - 14/06/2022                                                                                                    | 14:00:08 PEDRO LUIS PIZARRO RAM                                        |
| PEDRO LUIS                                                                                                    | 🗐 EMAIL                                                                                                    |                                                                                                    |                                                                                                    |                                                                                                    |                                                                                                    | Demai                                                                  |
| Enlinea                                                                                                    | Tipo de Servicio Ac                                                                                                    | adémico                                                                                                    | $\frown$                                                                                                    |                                                                                                    | Redactar correo                                                                                                    |                                                                        |
| A PERFIL                                                                                                    | PROGRAMA CARRE                                                                                                    | RA PROFESIONAL ULC                                                                                                    | 8 2                                                                                                    | Ý                                                                                                    | Email:                                                                                                    | Añadime                                                                |
|                                                                                                    | Asignatura Alumr                                                                                                    | no                                                                                                    |                                                                                                    | Total Estudiantes: 8                                                                                                    | Si desea ingrese aquí otros contactos                                                                                                    | Cancelar                                                               |
| BIBLIOTECA                                                                                                    | - Asignatura<br>2022I - ADMINISTR                                                                                                    | RACIÓN DE EMPRESAS                                                                                                    | DE TRANSPORTE TURÍSTICO - PE010106060301_0101                                                                                                    | (AD0000000565>07M01 *                                                                                                    | Nombres y Apellidos                                                                                                    | Correo Electrónico +                                                   |
| EMAIL                                                                                                    | Todas                                                                                                    | Código                                                                                                    | Apellidos y Nombres                                                                                                    | Email                                                                                                    | Asunto                                                                                                    |                                                                        |
| HORARIO     MATERIAI ES DE TRABA IO                                                                                                    |                                                                                                    | 74744660                                                                                                    | ALEJANDRO POMACAJA MARIA ALEJANDRA                                                                                                    | alexander.santos@cordonble                                                                                                    | Mensaje                                                                                                    |                                                                        |
| ASISTENCIA DOCENTE                                                                                                    |                                                                                                    | 4870.399                                                                                                    | ARIAS LOMAS CÁRLOS ALE JANDRO                                                                                                    | ternando.celestino@cordonb                                                                                                    |                                                                                                    |                                                                        |
| 🖄 ASISTENCIA ESTUDIANTE                                                                                                    |                                                                                                    | 75521248                                                                                                    | ELLIOT YPARRAGUIRRE FERNANDO MARTIN                                                                                                    | fernando.celestino@cordonb                                                                                                    |                                                                                                    |                                                                        |
| 🖻 NOTAS                                                                                                    |                                                                                                    | 75657902                                                                                                    | ESQUIVEL EURIBE MARIA FERNANDA                                                                                                    | fernando.celestino@cordonb                                                                                                    |                                                                                                    | 4                                                                      |
|                                                                                                    |                                                                                                    | 76474346                                                                                                    | FIGUERDA HERNANDEZ MARBELLA ROXANA                                                                                                    | fernando.celestino@cordonb                                                                                                    | Seleccionar archivo Ningunohivo sel                                                                                                    | ec.<br>* Mensaje con tamaño máximo de 3 MB                             |
|                                                                                                    |                                                                                                    | 70768895                                                                                                    | FLORIÁN GARCÍA FRANKLIN JESÚS                                                                                                    | fernando.celestino@cordonb                                                                                                    | Cancelar                                                                                                    | Enviar                                                                 |
|                                                                                                    |                                                                                                    |                                                                                                    |                                                                                                    | leu.edu.pe                                                                                                    |                                                                                                    |                                                                        |
|                                                                                                    | 00                                                                                                    | 2                                                                                                    |                                                                                                    |                                                                                                    | 4                                                                                                    | 0                                                                      |
| <ul> <li>a resolutions</li> <li>→ C • posteronia dugopora</li> <li>→ C • posteronia dugopora</li> <li>→ C • INVERSIDAD</li> </ul>                                                                                                    |                                                                                                    | )<br>)                                                                                                    |                                                                                                    |                                                                                                    |                                                                                                    | 0                                                                      |
| C  PORTION  C PORTING  PORTING PORTING PORTING PORT | ratar<br>= INTRANET DO                                                                                                    | DCENTE                                                                                                    |                                                                                                    |                                                                                                    | MARTES - 14/06/2022                                                                                                    |                                                                        |
|                                                                                                    | makar<br>= INTRANET DO<br>EMAIL                                                                                                    |                                                                                                    |                                                                                                    |                                                                                                    | MARTES - 14/06/2022                                                                                                    |                                                                        |
|                                                                                                    | maiase  INTRANET DO  Maiase  INTRANET DO  Programa Carree  Tipo de Servicio Aca                                                                                                    | DCENTE<br>adémico<br>RA PROFESIONAL ULC                                                                                                    | 8                                                                                                    |                                                                                                    | MARTES - 14/06/2022<br>Redactar correo<br>Email:                                                                                                    |                                                                        |
|                                                                                                    | mataz<br>= INTRANET DO<br>PROGRAMA CARRE<br>Asignatura Alumor                                                                                                    | DCENTE<br>adémico<br>RA PROFESIONAL ULC                                                                                                    | 8                                                                                                    | Tetal Estudiantes 8                                                                                                    | MATTES - 14/06/2022<br>Redactar correo<br>Enail:<br>Si desea ingrese aquí otros co (actos 4                                                                                                   | A d x x a<br>A d x x a<br>PEDRO LUIS PIZARRO RAJ<br>Afadrms<br>Croctar |
|                                                                                                    | malitær  Tipo de Servicio Ac<br>PROGRAMA CARRE<br>Asignatura<br>Asignatura<br>2022 - ADMINISTE                                                                                                    | DCENTE<br>adémico<br>RA PROFESIONAL ULC<br>10<br>10<br>20<br>20<br>20<br>20<br>20<br>20<br>20<br>20<br>20<br>2                                                                                                    | B<br>DE TRANSPORTE TURISTICO - PEGIDIOGORGIOL, BIOJ                                                                                                    | Total Estudiantes: 8                                                                                                    | MARTES - 14/06/2022<br>Redactar correo<br>Email:<br>Si desea ingrese aquí otros co tractos 4<br>Nombres y Apellidos                                                                           |                                                                        |
|                                                                                                    | maitast<br>= INTRANET DO<br>PROGRAMA CARRE<br>Asignatura<br>Asignatura<br>Asignatura<br>12021-ADMINISTE<br>20221-ADMINISTE<br>1 Todos                                                                                                    | DCENTE<br>adémico<br>RAPROFESIONAL ULC<br>10<br>10<br>10<br>10<br>10<br>10<br>10<br>10<br>10<br>10                                                                                                    | B<br>DE TRANSPORTE TURISTICO - PEGIDIOGOGO301_0101<br>Apellidos y Nembres                                                                                                    | Total Estudiantes: 8                                                                                                    | Redactar correo<br>Email:<br>Si desea ingrese aquí otros co tactos 4<br>Nombres y Apellidos<br>Asunto 5                                                                                       |                                                                        |
| A FAMI DOORN  A FAMI DOORN  C PORTING LA LA PROVINCIAL  PPP PERFIL  A RECHIVOS COMPARTIDOS  BIBLIOTECA  C EMARL  HORARIO  MATERIALES DE TRABAJO                                                                                                    | mainer                                                                                                    | DCENTE<br>adémico<br>RA PROFESIONAL ULC<br>10<br>10<br>10<br>10<br>10<br>10<br>10<br>10<br>10<br>10                                                                                                    | B DE TRANSPORTE TURISTICO - PE0101060600301_0301 Appellidos y Nembres ALEJANDRO POMACAJA MARIA ALEJANDRA                                                                                                    | Total Estudiantes: 8 KAD0000000555-071401                                                                                                    | Redactar correo<br>Email:<br>Si desea ingrese aquí otros co tactos 4<br>Nombres y Apelidos<br>Asunto 5<br>Mensaje                                                                             | A & X & X & X & X & X & X & X & X & X &                                |
|                                                                                                    | mailuer                                                                                                    | DCENTE adémico RAPPOPESIONAL ULC 10 Código T4744660 4870399                                                                                                    | B DE TRANSPORTE TURÍSTICO - PEGIOLOGOGOJOJ, OLOI Apollidos y Nombres ALEJANDRO POMACAJA MARIA ALEJANDRA ARIAS LOMAS CAFLOS ALEJANDRO                                                                                                    | Ternanda.czerestmosoccorrom (<br>Ternanda.czerestmosoccorrom (<br>Total Estudiantes: 8<br>IAD00000005555-07/M01 *<br>Islosander.santos@cordonble<br>u.edu.pe<br>Iernanda.czerestmosycordonble<br>Uerdu.ge                                                                                                    | Redactar correo<br>Email:<br>Si dese ingrese aquí otros co tactos 4<br>Nombres y Apelidos<br>Asunto 5<br>Mensaje                                                                              |                                                                        |
|                                                                                                    | mater                                                                                                    | DCENTE                                                                                                    | B ETRANSPORTE TURISTICO - PEOLOIGORO301_0101 Appliidos y Nembres ALEJANDRO POMACAJA MARIA ALEJANDRA ARIAS LOMAS CAPLOS AL EJANDRO ELLIOT Y PARBAGUIRRE FERNANDO MARTIN                                                                                                    | Total Estudiantes 8 IAD000000555-071401                                                                                                    | Redactar correo<br>Enail:<br>Si desea ingrese aquí otros co pactos 4<br>Hombres y Apellidos<br>Asunto 5<br>Mensaje                                                                            | Lacoos                                                                 |
|                                                                                                    | Pratiter                                                                                                    | adémico           no           no                       | B DE TRANSPORTE TURISTICO - PERIODOGOGOOJ_OJOJ DE TRANSPORTE TURISTICO - PERIODOGOGOJOJ_OJOJ ADDE TRANSPORTE TURISTICO - PERIODOGOGOJI_OJOJ ADDE TRANSPORTE TURISTICO - PERIODOGOGOJI_OJOJ ADDE TURISTICO - PERIODOGOGOJI_OJOJ ADDE TURISTICO - PERIODOGOGOJI_OJOJI_OJOJI_OJOJI ADDE TURISTICO - PERIODOGOGOJI_OJOJI_OJOJI_OJOJI ADDE TURISTICO - PERIODOGOGOJI_OJOJI_OJOJIOJOJOJOJ                                                                                                    | Ternando.coestinos/contonb<br>Email<br>Total Estudiantes: 8<br>Id0000000555-07M01<br>Email<br>alacantos@cordonble<br>u.edu.pe<br>Email<br>Email<br>Estudiante calestinos@cordonble<br>Revadu.pe                                                                                                    | Redactar correo<br>Emili<br>Si desea ingrese aquí otros co xactos 4<br>Nombres y Apelidos<br>Asunto 5<br>Mensaje 6<br>Seleccionar archivo Ninguno Noncer                                      |                                                                        |
|                                                                                                    | mataze  INTRANET DO  Mataze  INTRANET DO  Mataze  INTRANET DO  Mataze  Intranet Do  Mataze  Intranet Do  Nataze  Intranet Do  Nataze  Intranet Do  Nataze  I | DCENTE  adémico RA PROFESIONAL ULC  Código  Código  74744660  48703999  75521248  75657902  76474366                                                                                                    | B E TRANSPORTE TURÍSTICO - PEULOIGOROGOJU_DIOI E TRANSPORTE TURÍSTICO - PEULOIGOROGOJU_DIOI E TRANSPORTE TURÍSTICO - PEULOIGOROGOJU_DIOI E TURÍSTICO - PEULOIGOROGOJU_DIOI E TURÍSTICO - PEULOIGOROGOJU_DIOIGOROGOJU_DIOI E TURÍSTICO - PEULOIGOROGOJU_DIOIGOROGOJU_DIOI E TURÍSTICO - PEULOIGOROGOJU_DIOIGOROGOJU_DIOIGOROGOJU - PEULOIGOROGOJU E TURÍSTICO - PEULOIGOROGOJU - PEULOIGOROGOJU - PEULOIGOROGOJU E TURÍSTICO - PEULOIGOROGOJU - PEULOIGOROGOJU E TURÍSTICO - | Total Estudiantes 8 (AD000000555-07H01 *  Kensil  Aleandes carlestinogicondonb keu.edu.pe  Kensado.celestinogicondonb keu.edu.pe  Kensado.celestinogicondonb keu.edu.pe  Kensado.celestinogicondonb keu.edu.pe  Kensado.celestinogicondonb keu.edu.pe                                                                                                    | Redactar correo<br>Enai:<br>Si desea ingrese aquí otros os pactos 4<br>Monthere y Apellidos<br>Asunto 5<br>Mensaje<br>6<br>Seleccionar archivo Ningunohivo sel                                |                                                                        |
|                                                                                                    | natias  Todos  Todos  T | adémico           RA PROFESIONAL ULC           30           30           30           30           30           30           30           30           30           30           30           30           30           30           30           30           30           30           30           30           30           30           30           30           30           30           30           30           30           30           30           30           30           30           30           30           30           30           30           30           30           30           30           30           30           30           30           30           30           30     < | B DE TRANSPORTE TURISTICO - PEGIDIOGOSGIOL_DIDI DE TRANSPORTE TURISTICO - PEGIDIOGOSGIOL_DIDI DE TRANSPORTE TURISTICO - PEGIDIOGOSGIOL_DIDI DE TRANSPORTE TURISTICO - PEGIDIOGOSGIOL_DIDI DE TRANSPORTE TURISTICO - PEGIDIOGOSGIOL_DIDI DE TRANSPORTE TURISTICO - PEGIDIOGOSGIOL_DIDI DE TRANSPORTE TURISTICO - PEGIDIOGOSGIOL_DIDI DE TRANSPORTE TURISTICO - PEGIDIOGOSGIOL_DIDI DE TRANSPORTE TURISTICO - PEGIDIOGOSGIOL_DIDI DE TRANSPORTE TURISTICO - PEGIDIOGOSGIOL_DIDI DE TRANSPORTE TURISTICO - PEGIDIOGOSGIOL_DIDI DE TRANSPORTE TURISTICO - PEGIDIOGOSGIOL_DIDI ADDI DE TRANSPORTE TURISTICO - PEGIDIOGOSGIOL_DIDI DE TRANSPORTE TURISTICO - PEGIDIOGOSGIOL_DIDI DE TRANSPORTE TURISTICO - PEGIDIOGOSGIOL_DIDI DE TRANSPORTE TURISTICO - PEGIDIOGOSGIOL_DIDI DE TRANSPORTE TURISTICO - PEGIDIOGOSGIOL_DIDI DE TRANSPORTE TURISTICO - PEGIDIOGOSGIOLODIOLOGIOL DIDI DE TRANSPORTE TURISTICO - PEGIDIOGOSGIOL_DIDI ADDI DE TRANSPORTE TURISTICO - PEGIDIOGOSGIOL_DIDI ADDI DE TRANSPORTE TURISTICO - PEGIDIOGOSGIOL_DIDI ADDI DE TRANSPORTE TURISTICO - PEGIDIOLOGIOLOGIOLOGIOL ADDI DE TRANSPORTE TURISTICO - PEGIDIOLOGIOLOGIOLOGIOLOGIOLOGIOLICIO DE TRANSPORTE TURISTICO - PEGIDIOLOGIOLOGIOLOGIOLICIO DE TRANSPORTE TURISTICO - PEGIDIOLOGIOLOGIOLOGIOLOGIOLOGIOLOGIOLOGIO                                                                                                    | Total Estudiantes 3 Total Estudiantes 3 Total | MATTES - 14/06/2022<br>Reductar correo<br>Email:<br>Si disese ingrese aquí otros co tectos 4<br>Nonthers y Apelidos<br>Asunto 5<br>Mensaje<br>Galeccionar archivo Hingunohivo sel<br>Cancelar | Correo Electrónico                                                     |

El botón "**añadirme**" al costado de email es para incluir nuestro propio correo sin necesidad de escribirlo.

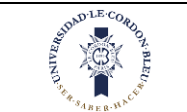

P NOTAS

SASISTENCIA ESTUDIANTE

## 1.9. Archivos compartidos

Nos ubicamos en la parte izquierda de la pantalla

|                                          | UNIVERSIDAD<br>LE CORDON BLEU      | INTRANET DOCENTE                                                                    | LUNES - 02/05/2022 11:20: | 80 ROBERTO PAUL PASTOR ARMENDARIZ     |
|------------------------------------------|------------------------------------|-------------------------------------------------------------------------------------|---------------------------|---------------------------------------|
|                                          | RP ROBERTO PAUL                    | ARCHIVOS OBLIGATORIOS                                                               |                           |                                       |
|                                          | NERU  PERFIL  Archivos compartidos | PROGRAMA CARRERA PROFESIONAL ULCB / ACADÉMICO     Reglamento     Reglamento docente | 10it. modif. 2022-0-1     | 2 142123.79                           |
|                                          | BIBLIOTECA                         |                                                                                     |                           |                                       |
|                                          | E EMAIL                            |                                                                                     |                           |                                       |
|                                          | C MATERIALES DE TRABAJO            |                                                                                     |                           |                                       |
|                                          | ASISTENCIA DOCENTE                 | 4                                                                                   |                           |                                       |
|                                          | ASISTENCIA ESTUDIANTE              |                                                                                     |                           |                                       |
|                                          |                                    |                                                                                     |                           |                                       |
|                                          |                                    |                                                                                     |                           |                                       |
|                                          |                                    | 2º                                                                                  |                           | 0                                     |
|                                          | En esta parte se                   | e realizará lo siguiente                                                            | STED DI T                 | L.                                    |
|                                          | 1. Dar clic en                     | la opción Email                                                                     | (V)=1                     | HT.                                   |
|                                          | 2. Luego de d                      | ar clic le aparecerá lo siguient                                                    | e: 1895 -                 | 55                                    |
|                                          |                                    | - ////-                                                                             |                           |                                       |
|                                          | 1                                  | 7 1 2                                                                               | PULLE & A                 | i                                     |
| A PERFIL                                 |                                    | 4                                                                                   | A TRI AW                  | 11                                    |
| C ARCHIVOS COM                           | IPARTIDOS                          | -                                                                                   |                           | $\sim$                                |
|                                          |                                    | 2                                                                                   |                           | 4                                     |
| BIBLIOTECA                               |                                    | ARCHIVOS COMPARTIDOS DOCENTE                                                        |                           | $\frown$                              |
| Email.                                   |                                    | PROGRAMA CARRERA PROFESIONAL ULCB ~                                                 |                           | $\begin{pmatrix} 2 \end{pmatrix}$     |
| n an an an an an an an an an an an an an |                                    | ACADÉMICO FINANZAS BIENESTAR INSTITUCIONAL                                          | OTROS TIC &               |                                       |
| HORARIO                                  |                                    | PROGRAMA CARRERA PROFESIONAL ULCB                                                   |                           |                                       |
|                                          | E TRABAJO                          | Reglamento     Reglamento     docente                                               |                           |                                       |
|                                          |                                    | 17 VA 11                                                                            | 2 12 12 - 12              | [ Últ. modif: 2022-04-12 18:21:23.73] |
| 🖄 ASISTENCIA DO                          | CENTE                              |                                                                                     |                           |                                       |

En esta pantalla aparecerá los archivos compartidos por otras unidades la cual se ven por pestañas.

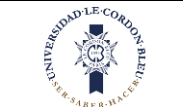

| ACADÉMICO FINANZAS BIENESTAR INSTITUCIONAL OTROS TIC |                       |
|------------------------------------------------------|-----------------------|
|                                                      |                       |
| PROGRAMA CARRERA PROFESIONAL ULCB                    |                       |
| Reglamento     Reglamento                            | Sat Manual Concernant |

Se selecciona la pestaña de la unidad donde se quiere ver los archivos.

| ROGRAMA C | ARRERA PROFESIONAL U | LCB 🗸           |       |     |   |                                   |
|-----------|----------------------|-----------------|-------|-----|---|-----------------------------------|
| ACADÉMICO | FINANZAS BIENESTA    | R INSTITUCIONAL | OTROS | TIC | Q |                                   |
| [A        | PROGRAMA CARRERA PR  | OFESIONAL ULCB  |       |     |   |                                   |
|           | Reglamento           |                 |       |     |   |                                   |
|           | Reglamento docente   |                 |       |     |   | 1 ( in an 40 000 0 10 10 10 10 10 |

Además, una vez se le da clic para descargar el archivo se habilitará la opción de marcarlo como leído. Se dará clic y se quedara marcado para que el docente tenga un control de los archivos que va ha leído.

| a na ieiu  | 10.                               | W/20           | Provide and a second second |                                       |                               |
|------------|-----------------------------------|----------------|-----------------------------|---------------------------------------|-------------------------------|
| ARCHIVO    | S COMPARTIDOS DOCENTE             |                |                             |                                       | CARCHIVOS COMPARTIDOS DOCENTE |
| PROGRAMA C | ARRERA PROFESIONAL ULCB ~         |                |                             |                                       |                               |
| ACADÉMICO  | FINANZAS BIENESTAR INSTITUCIO     | ONAL OTROS TIC | D <sub>2</sub>              |                                       |                               |
|            | PROGRAMA CARRERA PROFESIONAL ULCI | В              |                             |                                       |                               |
| 占          | Reglamento                        |                |                             |                                       | Z Leido                       |
|            | Reglamento docente                |                |                             | [ Últ. modif: 2022-04-12 18:21:23.73] |                               |
|            | 1                                 |                | 18 - Co.                    |                                       | 120                           |
|            | 1                                 |                |                             |                                       |                               |
|            |                                   |                |                             |                                       |                               |

Además, a la hora de iniciar sesión en el intranet en la página principal aparecerán todos los archivos obligatorios es decir más importantes que la unidad ha marcado como tal. Una vez descargados se podrá marcar como leídos y ya no aparecerán en la página principal, pero si se podrán visualizar en la opción de archivos compartidos.

| UNIVERSIDAD<br>LE CORDON BLEU | INTRAN | ET DOCENTE                                    | LUNES - 02/05/2022 11:20:23         | ROBERTO PAUL PASTOR ARMENDARIZ |  |
|-------------------------------|--------|-----------------------------------------------|-------------------------------------|--------------------------------|--|
| ROBERTO PAUL                  | ARCHIV | OS OBLIGATORIOS                               |                                     |                                |  |
| MENU                          | L.A.   | PROGRAMA CARRERA PROFESIONAL ULCB / ACADÉMICO |                                     |                                |  |
| A PERFIL                      |        | Reglamento                                    |                                     | Leído                          |  |
| C ARCHIVOS COMPARTIDOS        |        | Reglamento docente                            | [ Ült. modif: 2022-04-12 18:21:23.7 | 3]                             |  |
| BIBLIOTECA                    |        |                                               |                                     |                                |  |
| C EMAIL                       |        |                                               |                                     |                                |  |
| 🛗 HORARIO                     |        |                                               |                                     |                                |  |
| C MATERIALES DE TRABAJO       |        |                                               |                                     |                                |  |
| 🔁 ASISTENCIA DOCENTE          |        | 6                                             |                                     |                                |  |
| 🗇 ASISTENCIA ESTUDIANTE       |        |                                               |                                     |                                |  |
| 🞓 NOTAS                       |        |                                               |                                     |                                |  |
|                               |        |                                               |                                     |                                |  |